Les denne hurtigoppsettguiden før du bruker skriveren. Du må sette opp maskinvaren og installere driveren før du kan bruke skriveren.

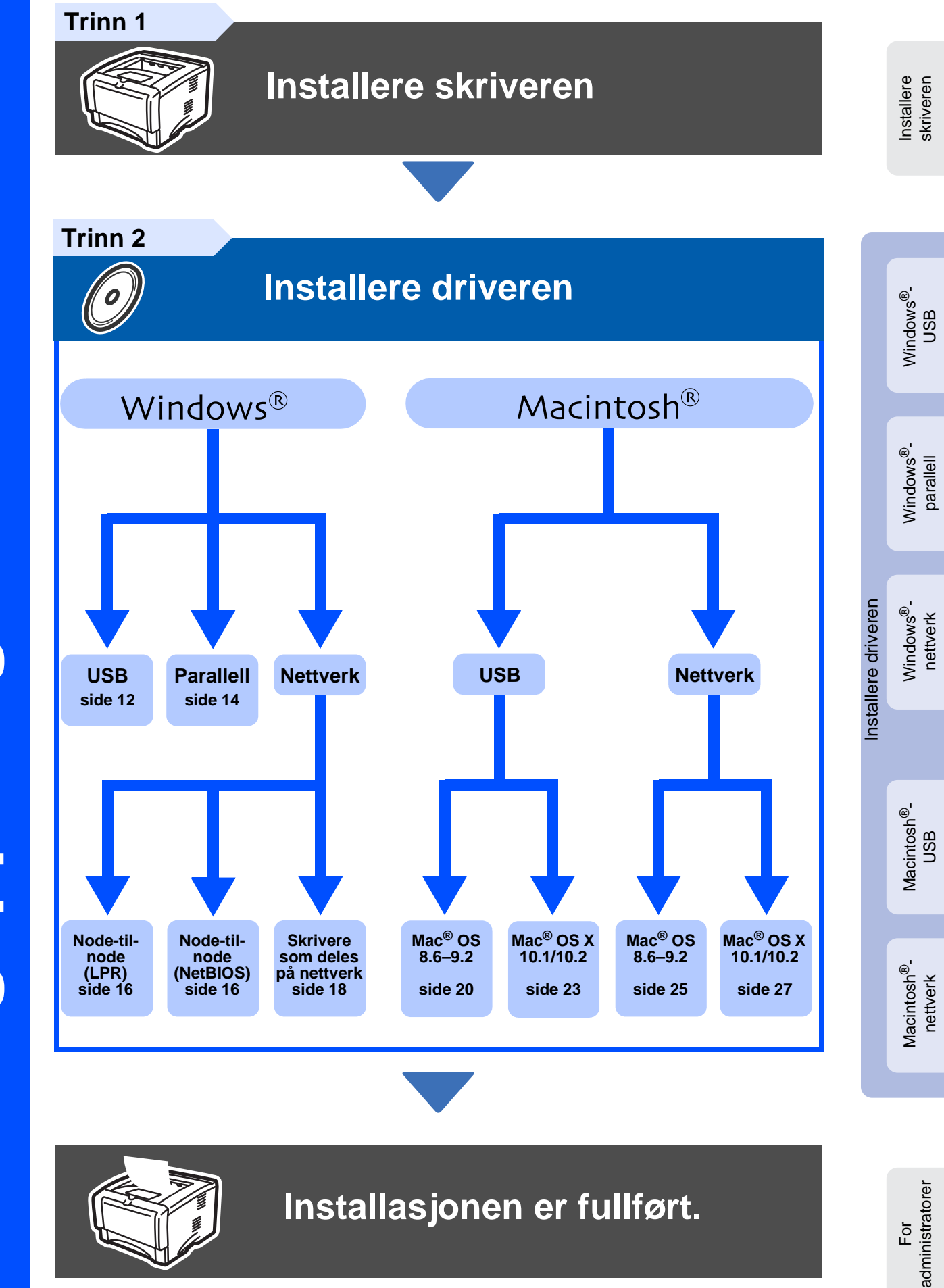

Gå til Brother Solutions Center direkte fra CD-ROM-driveren for å finne de beste løsningene på problemer eller få svar på spørsmål, eller gå til <u>www.brother.com/solutions</u>.

Oppbevar hurtigoppsettguiden og CD-ROM-en på et lett tilgjengelig sted, slik at du når som helst kan slå opp i dem på en rask og enkel måte.

# Sikkerhetsforholdsregler

## Sikker bruk av skriveren

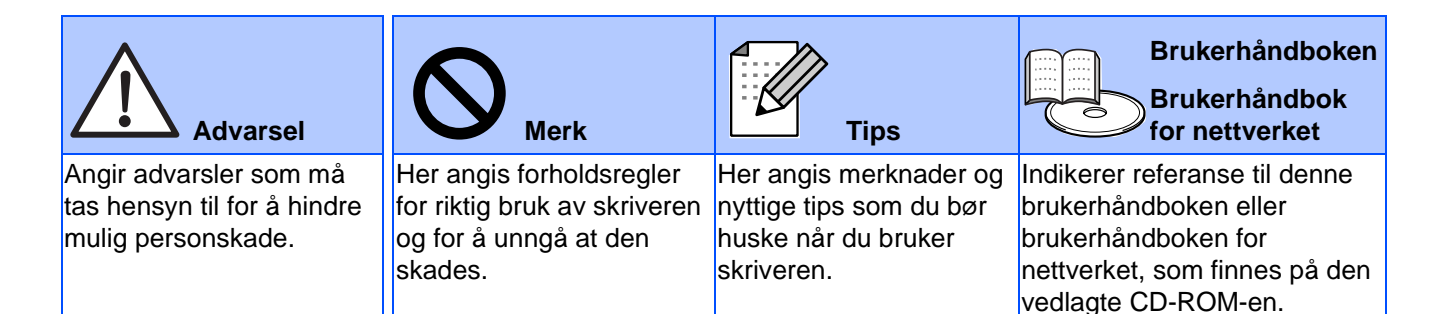

## \land Advarsel

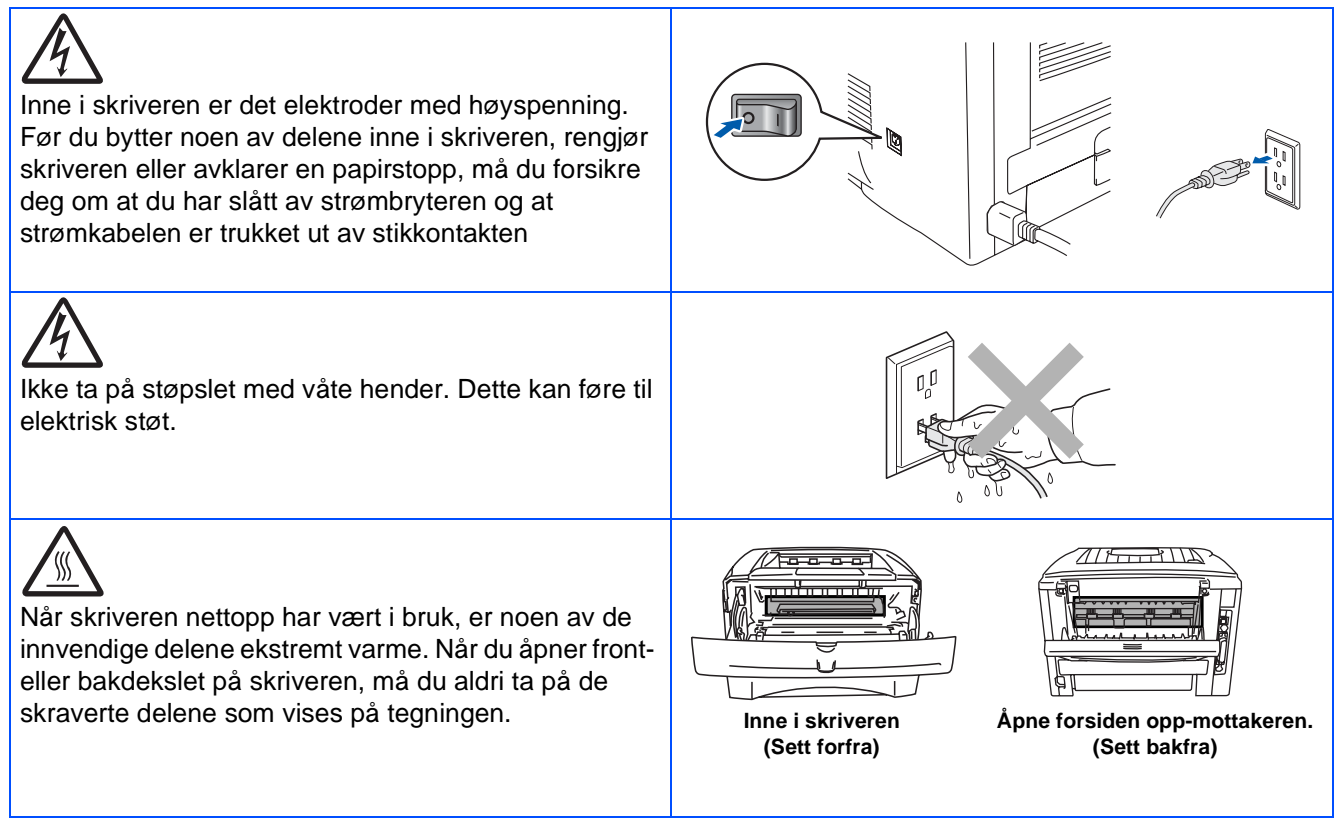

# Innhold

| Vedtekter | 2 |
|-----------|---|
|-----------|---|

## Komme i gang

| Komponenter   | 4   |
|---------------|-----|
| Kontrollpanel | 5   |
| Vedlagt CD-RC | ЭМ6 |

## Trinn 1 Installere skriveren

| ■ Sett CD-ROM-en inn i CD-ROM-stasjonen. | 7  |
|------------------------------------------|----|
| Sette inn trommelenheten                 | 8  |
| Legge papir i papirmagasinet             | 9  |
| Skriv ut testside                        | 10 |

## Trinn 2 Installere driveren

|       | For brukere med USB-grensesnittkabel                                  | 12 |
|-------|-----------------------------------------------------------------------|----|
| _     | For brukere med paralleligrensesnittkabel                             | 14 |
| vs®   | For brukere med nettverkskabel                                        | 16 |
| indov | ■ For brukere av Brother node-til-node nettverksskriver (LPR/NetBIOS) | 16 |
| ≥     | ■ For brukere av skriver som deles på nettverk                        | 18 |
|       | For brukere med USB-grensesnittkabel                                  | 20 |
|       | ■ For brukere av Mac OS <sup>®</sup> 8.6 til 9.2                      | 20 |
| sh®   | ■ For brukere av Mac OS <sup>®</sup> X 10.1 til 10.2                  | 23 |
| nto   | For brukere med nettverkskabel                                        | 25 |
| Maci  | ■ For brukere av Mac OS <sup>®</sup> 8.6 til 9.2                      | 25 |
| ~     | ■ For brukere av Mac OS <sup>®</sup> X 10.1 til 10.2                  | 27 |

## For administratorer

| Installere BRAdmin Professional konfigurasjonsverktøy (kun Windows <sup>®</sup> -brukere)<br>Web BRAdmin                | .29<br>.29 |
|----------------------------------------------------------------------------------------------------|------------|
| Still inn din IP-adresse, nettverksmaske og gateway ved hjelp av BRAdmin Profession (kun Windows <sup>®</sup> -brukere) | al<br>.30  |
| Skrive ut skriverinnstillingssiden                                                                                      | .30        |
| Standard fabrikkinnstilling                                                                                             | .30        |

## Annen informasjon

| Transport av skriveren | 31 |
|------------------------|----|
| Tilleggsutstyr         | 32 |
| Rekvisita              | 32 |

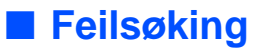

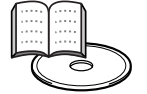

## Brukerhåndboken kapittel 6

## Vedtekter

## Federal Communications Commission (FCC) Declaration of Conformity (kun for USA)

Responsible Party: Brother International Corporation 100 Somerset Corporate Boulevard

P.O. Box 6911 Bridgewater, NJ 08807-0911 USA

Telephone: (908) 704-1700

declares, that the products

| Laser Printer                                    |
|--------------------------------------------------|
| Laser Printer HL-5130, 5140, 5150D and HL-5170DN |
| HL-51                                            |
| Lower Tray Unit LT-5000/DIMM                     |
|                                                  |

complies with Part 15 of the FCC Rules. Operation is subject to the following two conditions: (1) This device may not cause harmful interference, and (2) this device must accept any interference received, including interference that may cause undesired operation.

This equipment has been tested and found to comply with the limits for a Class B digital device, pursuant to Part 15 of the FCC Rules. These limits are designed to provide reasonable protection against harmful interference in a residential installation. This equipment generates, uses, and can radiate radio frequency energy and, if not installed and used in accordance with the instructions, may cause harmful interference to radio communications. However, there is no guarantee that interference will not occur in a particular installation. If this equipment does cause harmful interference to radio or television reception, which can be determined by turning the equipment off and on, the user is encouraged to try to correct the interference by one or more of the following measures:

- Reorient or relocate the receiving antenna.

- Increase the separation between the equipment and receiver.
- Connect the equipment into an outlet on a circuit different from that to which the receiver is connected.
- Consult the dealer or an experienced radio/TV technician for help.

#### Important

A shielded interface cable should be used in order to ensure compliance with the limits for a Class B digital device.

Changes or modifications not expressly approved by Brother Industries, Ltd. could void the user's authority to operate the equipment.

#### Industry Canada Compliance Statement (kun for Canada)

This Class B digital apparatus complies with Canadian ICES-003.

Cet appareil numérique de la classe B est conforme à la norme NMB-003 du Canada.

#### Radiointerferens (kun modeller på 220-240 volt)

Denne skriveren overholder EN55022 (CISPR Publikasjon 22)/klasse B. Før du bruker produktet må du sørge for at du bruker en av de følgende grensesnittkablene.

1. En skjermet parallellgrensesnittkabel med tvunnet parleder som er merket "IEEE 1284 compliant".

2. En USB-kabel.

Kabelen må ikke være lenger enn 2 meter.

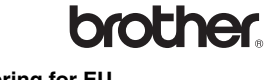

#### Konformitetserklæring for EU

Produsent Brother Industries Ltd., 15-1, Naeshiro-cho, Mizuho-ku, Nagoya 467-8561, Japan

Fabrikk

Brother Technology (Shenzhen) Ltd. NO6 Gold Garden Ind. Nanling Buji, Longgang, Shenzhen, Kina

erklærer herved at:

Produktbeskrivelse:LaserskriverProduktnavn:HL-5130, HL-5140, HL-5150D, HL-5170DNModellnummer:HL-51

overholder direktivenes bestemmelser: Lavspenningsdirektivet 73/23/ EEC (med endring 93/68/EEC) og direktivet om elektromagnetisk kompatibilitet 89/336/EEC (med endring 91/263/EEC og 92/31/EEC og 93/ 68/EEC).

Gjeldende standarder: Harmonisert: Sikkerhet: EN60950: 2000

EMC:

EN55022:1998 Klasse B EN55024:1998 EN61000-3-2:1995 + A14:2000 EN61000-3-3:1995

Første år med CE-merking: 2003

Utstedt av: Dato: Sted: Signatur: Brother Industries, Ltd. 1. august 2003 Nagoya, Japan

Jakaski Maeda

Takashi Maeda Direktør Quality Management Group Quality Management Dept. Information & Document Company

#### Internasjonal ENERGY STAR<sup>®</sup>-konformitetserklæring

Målet med det internasjonale ENERGY STAR<sup>®</sup>-programmet er å fremme utviklingen og populariseringen av energibesparende kontorutstyr. Som ENERGY STAR<sup>®</sup>-partner har Brother Industries, Ltd. bestemt at dette produktet overholder retningslinjene for energibesparelse fra ENERGY STAR<sup>®</sup>.

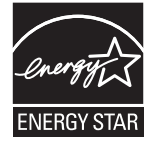

#### Lasersikkerhet (gjelder bare modellene for 100 til 120 volt)

This printer is certified as a Class I laser product under the U.S. Department of Health and Human Services (DHHS) Radiation Performance Standard according to the Radiation Control for Health and Safety Act of 1968. This means that the printer does not produce hazardous laser radiation.

Since radiation emitted inside the printer is completely confined within protective housings and external covers, the laser beam cannot escape from the machine during any phase of user operation.

#### FDA-forskrifter (gjelder bare modellene for 100 til 120 V)

U.S. Food and Drug Administration (FDA) has implemented regulations for laser products manufactured on and after August 2, 1976. Compliance is mandatory for products marketed in the United States. One of the following labels on the back of the printer indicates compliance with the FDA regulations and must be attached to laser products marketed in the United States.

#### MANUFACTURED:

Brother Industries, Ltd., 15-1 Naeshiro-cho Mizuho-ku Nagoya, 467-8561 Japan This product complies with FDA radiation performance standards, 21 CFR subchapter J.

#### MANUFACTURED:

Brother Technology (Shenzhen) Ltd. NO6 Gold Garden Ind. Nanling Buji, Longgang, Shenzhen, China This product complies with FDA radiation performance standards, 21 CFR Subchapter J

 Caution: Use of controls, adjustments or performance of procedures other than those specified in this manual may result in hazardous radiation exposure.

#### IEC 60825-spesifikasjon (kun modeller på 220-240 volt)

Denne skriveren er et laserprodukt av klasse 1, som definert i IEC 60825spesifikasjonene. Merket som er vist nedenfor, er festet på produktet i de landene det kreves.

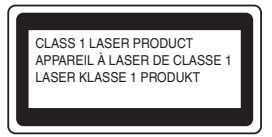

Denne skriveren har en laserdiode av klasse 3B, som produserer usynlig laserstråling i skannerenheten. Du må ikke under noen omstendigheter åpne skanneren.

 Forsiktig: Bruk av kontroller, justeringer eller fremgangsmåter ut over det som står spesifisert her, kan resultere i farlig stråling.

#### For Finland og Sverige LUOKAN 1 LASERLAITE KLASS 1 LASER APPARAT

| Laitteen käyttäminen muulla kuin tässä käyttöohjeessa<br>mainitulla tavalla saattaa altistaa käyttäjän<br>turvallisuusluokan 1 ylittävälle näkymättömälle<br>lasersäteilylle. |
|----------------------------------------------------------------------------------------------------|
|                                                                                                    |

 Varning
 Om apparaten används på annat sätt än i denna Bruksanvisning specificerats, kan användaren utsättas för osynlig laserstrålning, som överskrider gränsen för laserklass 1.

#### Intern laserstråling

| 5 mW                                |
|-------------------------------------|
| 760–810 nm                          |
| Klasse IIIb                         |
| (i henhold til 21 CFR, del 1040.10) |
| Klasse 3B                           |
| (i henhold til IEC 60825)           |
|                                     |

#### VIKTIG - For din egen sikkerhet

For sikker drift må støpselet som følger med, kun settes inn i en standard stikkontakt som er jordet på vanlig måte.

Forlengelsesledninger som brukes sammen med utstyret, må være av samme type for å gi skikkelig jording. Forlengelsesledninger med kablingsfeil kan forårsake personskade og skade på utstyret.

Selv om utstyret fungerer som det skal, betyr ikke det at det er jordet og at installasjonen er helt trygg. Hvis du på noen som helst måte er i tvil om jordingen fungerer som den skal, bør du kontakte en kvalifisert elektriker av hensyn til egen sikkerhet.

#### Kople fra enheten

Du må installere skriveren i nærheten av en lett tilgjengelig stikkontakt. I nødstilfelle må du trekke ut stikkontakten for å stenge strømtilgangen helt.

#### Vær forsiktig med LAN-koblinger

Koble dette produktet til en LAN-kobling som ikke utsettes for andre spenninger.

#### IT-strømsystem (kun for Norge)

Dette produktet er laget for et IT-strømsystem med en fase-til-fase-spenning på 230 v.

## Geräuschemission / Akustisk lydutslipp (gjelder bare Tyskland)

Lpa < 70 dB (A) DIN 45635-19-01-KL2

#### Wiring information (gjelder bare Storbritannia) Important

If you need to replace the plug fuse, fit a fuse that is approved by ASTA to BS1362 with the same rating as the original fuse.

Always replace the fuse cover. Never use a plug that does not have a cover.

#### Warning - This printer must be earthed.

The wires in the mains lead are coloured in line with the following code : Green and Yellow: Farth

|        | <b>E</b> arth |
|--------|---------------|
| Blue:  | Neutral       |
| Brown: | Live          |

If in any doubt, call a qualified electrician.

# Komme i gang

## Komponenter

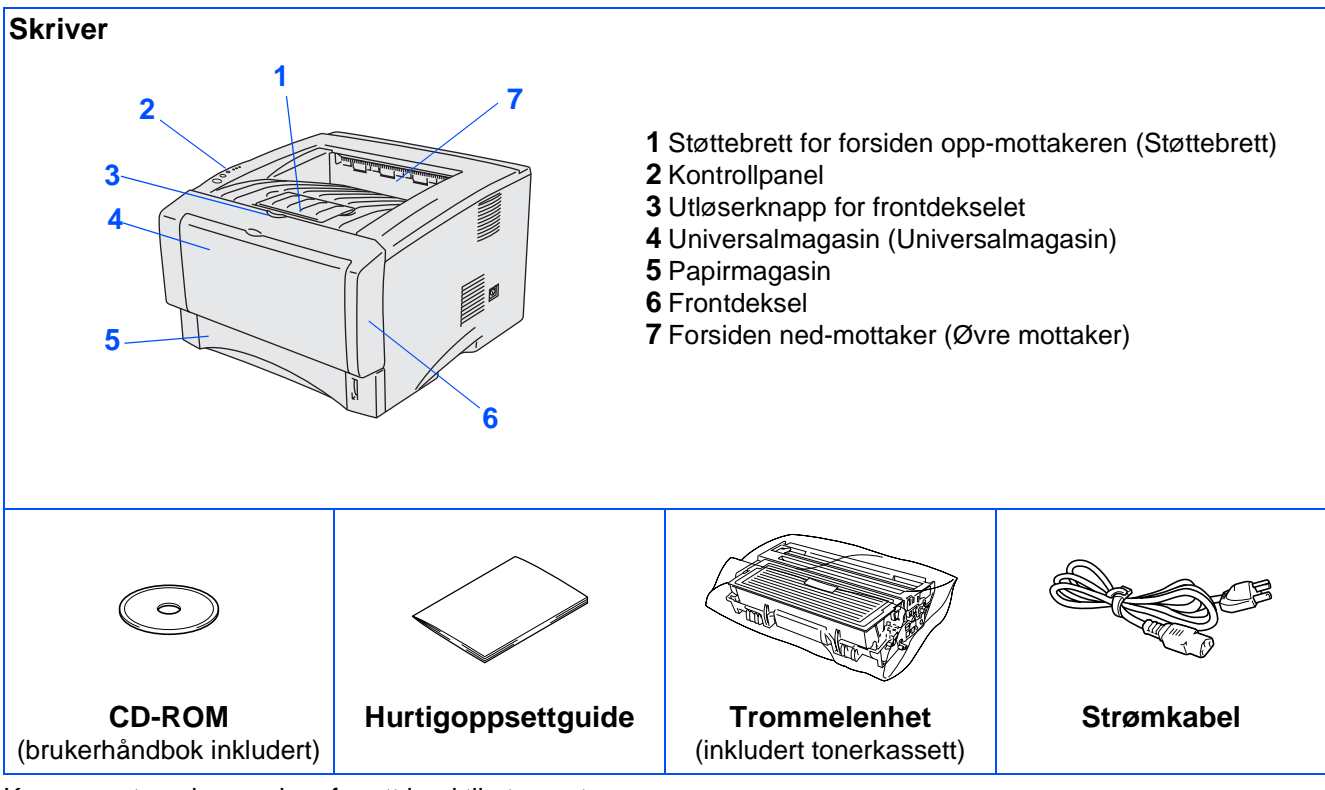

Komponentene kan variere fra ett land til et annet. Ta vare på all emballasje og esken til skriveren.

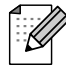

Skriveren leveres ikke med en grensesnittkabel. Kjøp riktig grensesnittkabel for grensesnittet du har tenkt å bruke (parallellkabel, USB-kabel eller nettverkskabel).

- Det anbefales at man bruker en parallell grensesnittkabel eller USB-grensesnittkabel som ikke er lenger enn 2 meter.
- For parallellkabel: bruk en skjermet grensesnittkabel som er i overensstemmelse med IEE 1284.
- Pass på at du bruker en sertifisert høyhastighets USB 2.0-kabel dersom datamaskinen din bruker et høyhastighets USB 2.0-grensesnitt.

## Kontrollpanel

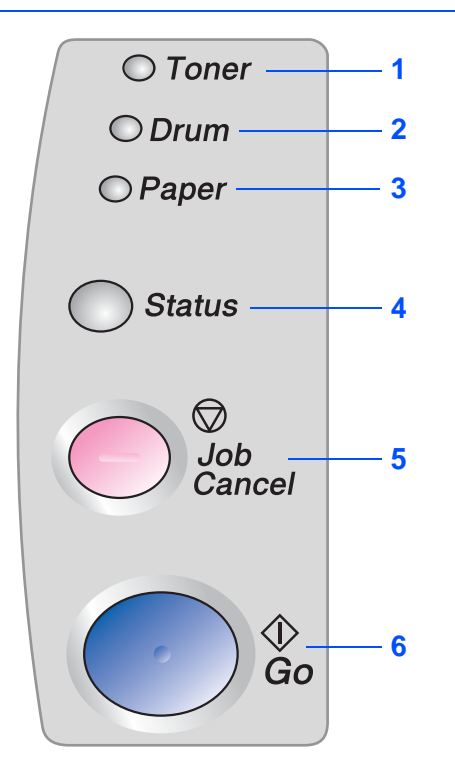

Toner – Lyset indikerer at det er lite eller ingen toner igjen.

Drum – Lyset indikerer at trommelen snart er utslitt.

Paper – Lyset indikerer at det er papirstopp.

Status – Lyset blinker og endrer farge avhengig av skriverstatusen.

Jobb Cancel-knappen – Stopper og avbryter skriveroperasjonen som utføres.

Go-knappen - Feilretting/aktivering

## Lysene på skriveren indikerer

|                   |            |                   |                   | 🗮: Blir    | nker 🛛 🗨 : I | PÅ ○: AV            |
|-------------------|------------|-------------------|-------------------|------------|--------------|---------------------|
|                   | Skriverlys | Hvilemodus/<br>AV | Varmer opp        | Klar       | Mottar data  | Gjenværende<br>data |
| ○ Toner           | Toner      | 0                 | 0                 | $\bigcirc$ | 0            | 0                   |
| ○ Drum<br>○ Paper | Drum       | 0                 | 0                 | $\bigcirc$ | 0            | 0                   |
|                   | Paper      | 0                 | 0                 | $\bigcirc$ | 0            | 0                   |
| Status            | Status     | 0                 | <b>★</b><br>Grønt | Grønt      |              | Gult                |

| ſ | ◯ Toner |  |
|---|---------|--|
|   | ○ Drum  |  |
|   | ○ Paper |  |
|   |         |  |
| ( | Status  |  |

| Skriverlys         | Lite toner | Tom for<br>toner | Nesten<br>utbrukt<br>trommel | Tomt for<br>papir /<br>Papirstopp | Dekslet er<br>åpent | Skriverfeil      |
|--------------------|------------|------------------|------------------------------|-----------------------------------|---------------------|------------------|
| Toner              |            | Gult             | 0                            | 0                                 | 0                   |                  |
| Drum               | 0          | 0                |                              | 0                                 | 0                   |                  |
| Paper              | 0          | 0                | 0                            |                                   | 0                   |                  |
| Status             | Grønt      | Rødt             | Grønt                        | Rødt                              | Rødt                | <b>⊭</b><br>Rødt |
| Bruker-<br>håndbok | Kapittel 5 | Kapittel 5       | Kapittel 5                   | Kapittel 6                        | Kapittel 6          | Kapittel 6       |

\*1 Lyset blinker PÅ i to sekunder og AV i tre sekunder.

\*2 Lyset blinker raskt.

 $\bigcirc: AV$ 

# Vedlagt CD-ROM

Du finner mye forskjellig informasjon på denne CD-ROM-en.

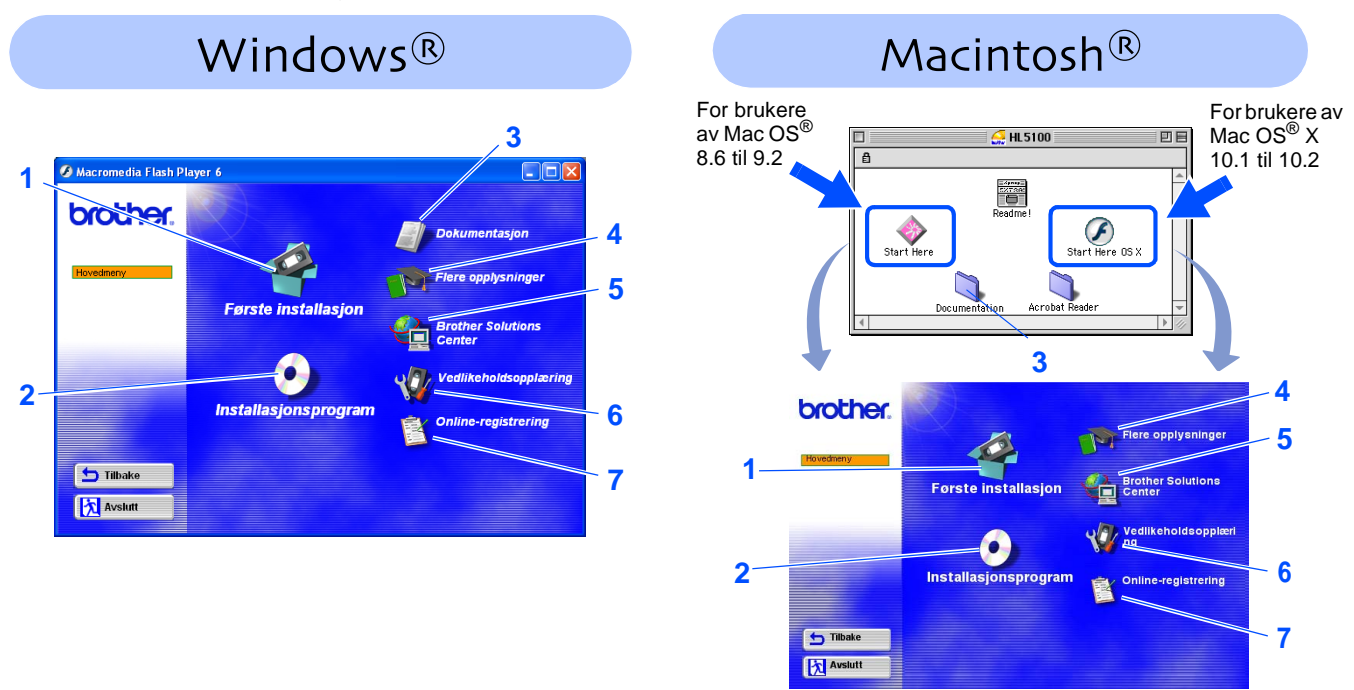

### 1 Første installasjon

Instruksjonsvideo for installasjon av skriveren og skriverdriveren.

Hvis du installerer skriverdriveren fra førstegangsinstallasjon, blir PLC-driveren installert automatisk. Hvis du ønsker å bruke PS-driveren velger du Tilpasset installasjon fra Installasjonsprogram og følger instruksjonene på skjermen.

### 2 Installasjonsprogram

Installerer skriverdriveren og verktøyene.

### 3 Dokumentasjon

Vis brukerhåndboken for skriveren og brukerhåndboken for nettverket i PDF-format. (Et visningsprogram er inkludert)

Brukerhåndboken installeres automatisk når du installerer driveren. Fra Start, velg Programmer, din skriver (f. eks. Brother HL-5170DN) og brukerhåndboken. Hvis du ikke ønsker å installere brukerhåndboken, velg Tilpasset installasjon når du installerer driveren.

### 4 Finn ut mer

Se instruksjonsfilmer for å finne ut mer om bruk av Brother-skriveren.

### **5** Brother Solutions Center

Brother Solutions Center (<u>http://solutions.brother.com</u>) har all programvaren og informasjonen du trenger til skriveren. Du kan laste ned de seneste driverne og verktøyene til skriverne, lese svar på vanlige spørsmål, få tips om problemløsing eller finne informasjon om utskriftsløsninger.

### 6 Vedlikeholdsopplæring

Instruksjonsvideo for vedlikehold av skriveren.

### 7 Online-registrering

Registrer produktet ditt online.

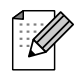

For brukere med svekket syn har vi laget en HTML-fil på den vedlagte CD-ROM-en: readme.html. Denne filen kan leses av "tekst-til-tale"-programvaren fra Screen Reader.

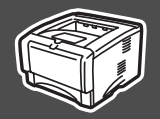

## Sett CD-ROM-en inn i CD-ROM-stasjonen.

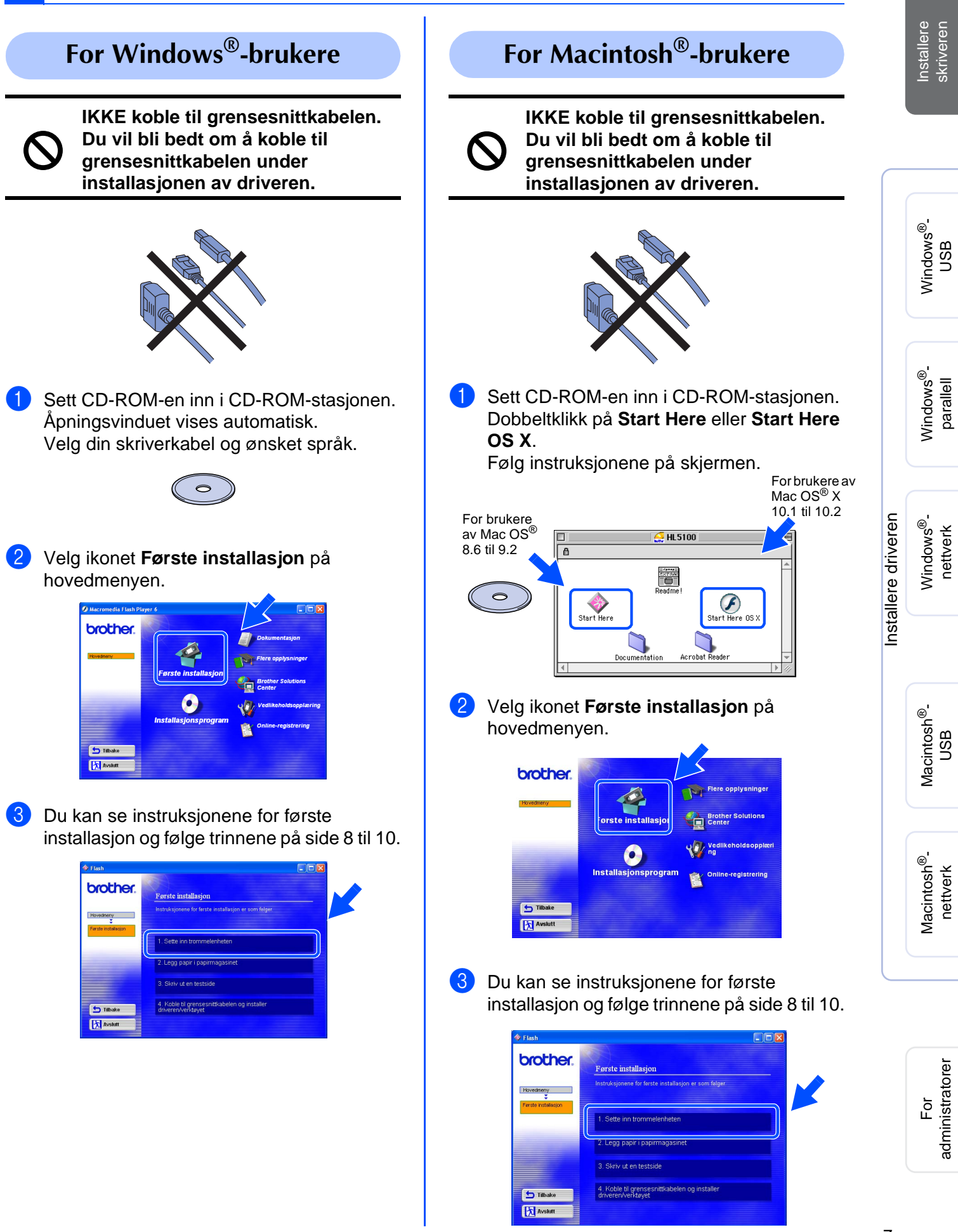

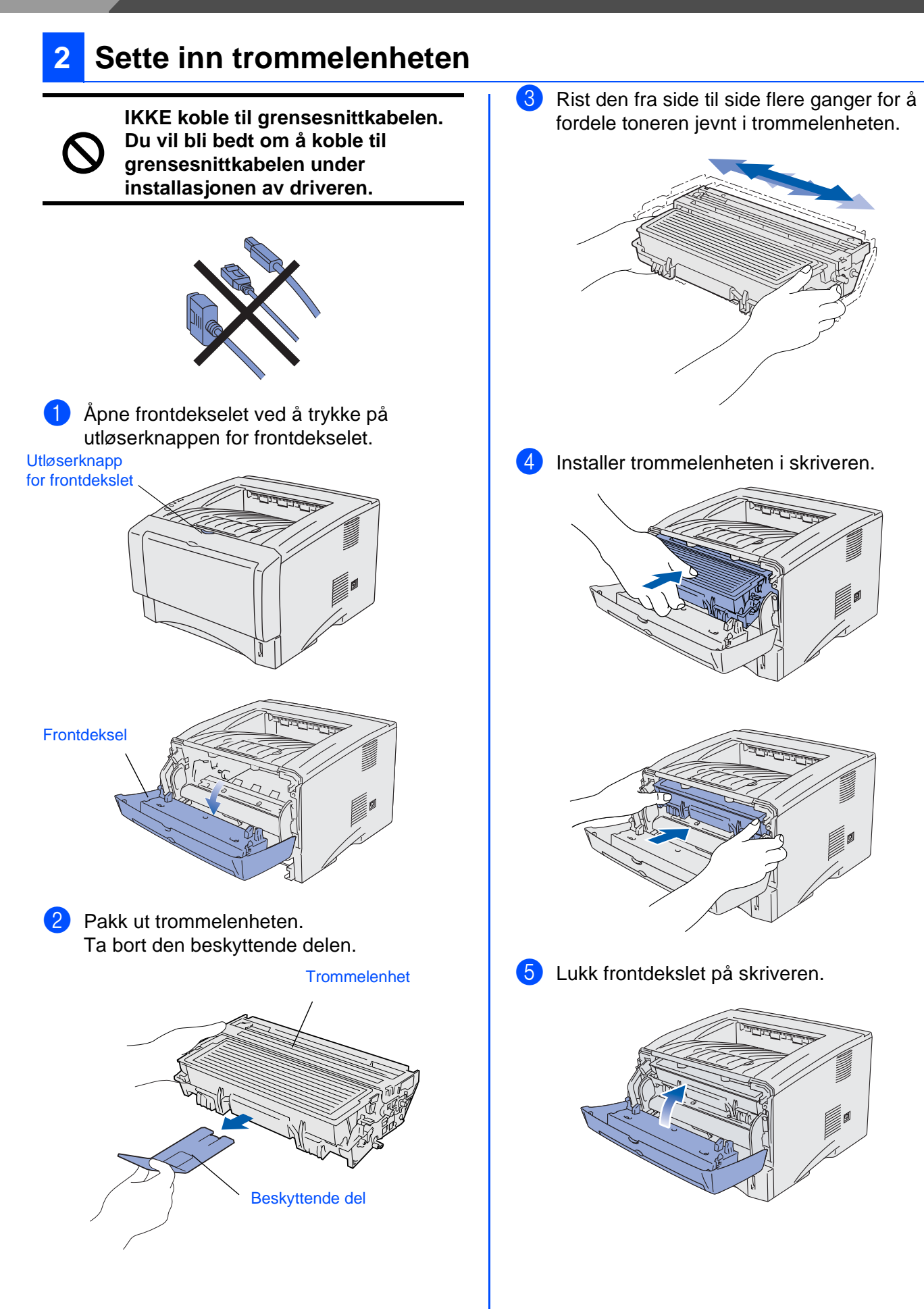

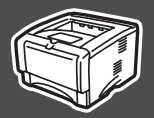

# 3 Legge papir i papirmagasinet

1 Trekk papirmagasinet helt ut av skriveren.

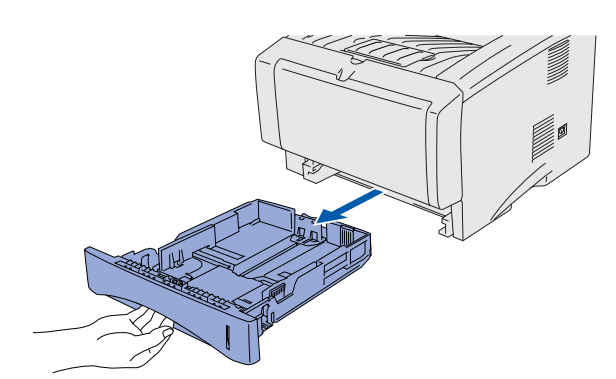

2 Juster papirførerne etter papirstørrelsen mens du trykker på utløserspaken for papirførere.

Kontroller at papirførerne står godt i sporene.

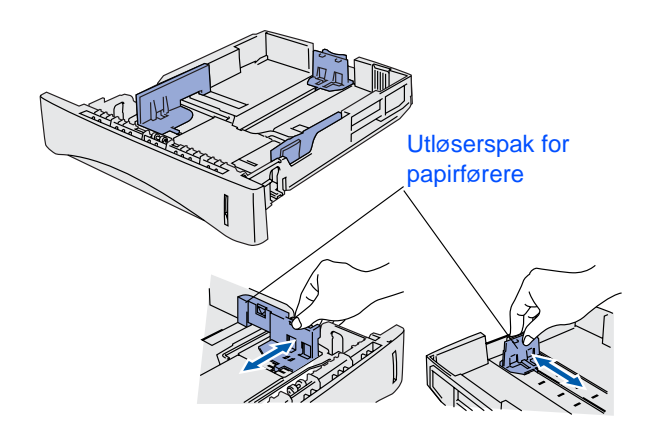

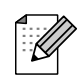

Hvis du skal bruke Legal-papir, trykker du på utløserknappen for universalføreren og trekker ut fra baksiden av papirmagasinet.

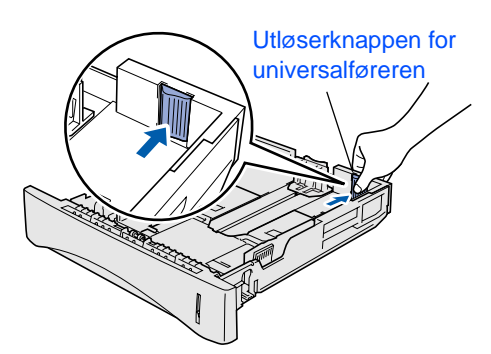

3 Luft papirbunken godt for å unngå papirstopp og feilmating. 4 Legg papir i papirmagasinet. Kontroller at papiret ligger flatt i arkmateren, og at det er under maksimumsmerket. Opp hit. Installere driveren Sett papirmagasinet godt tilbake i skriveren. 5

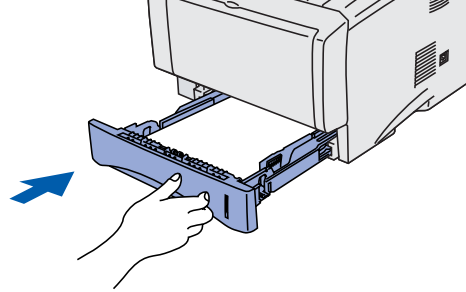

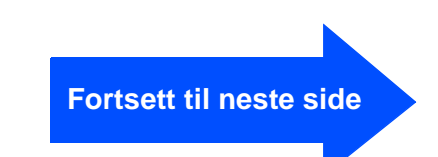

Macintosh<sup>®</sup>nettverk

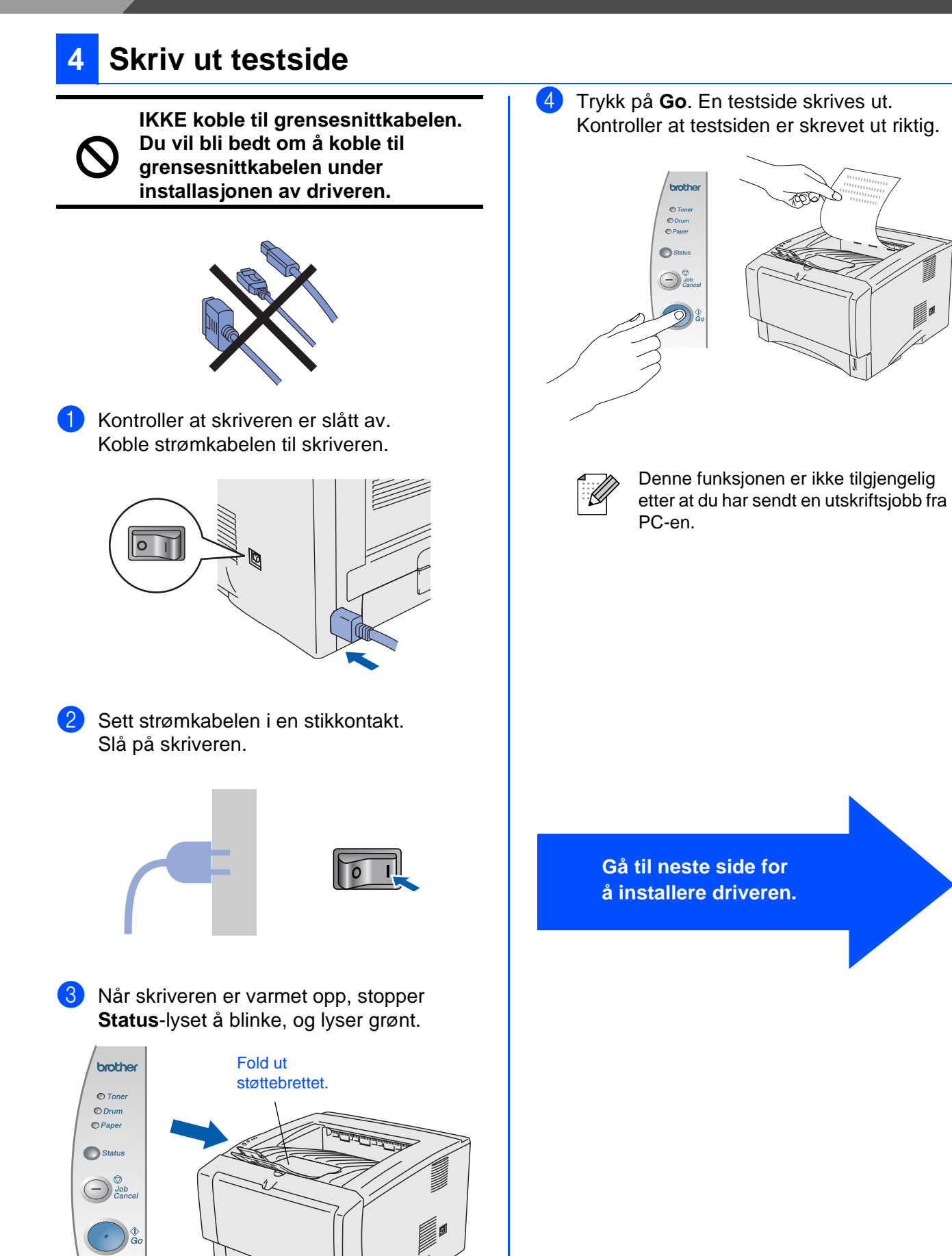

Følg instruksjonene på denne siden for ditt operativsystem og grensesnittkabel. Vinduene for Windows<sup>®</sup> i denne hurtigoppsettguiden er basert på Windows<sup>®</sup> XP. Vinduene for Mac OS<sup>®</sup> X i denne hurtigoppsettguiden er basert på Mac OS<sup>®</sup> X 10.1.

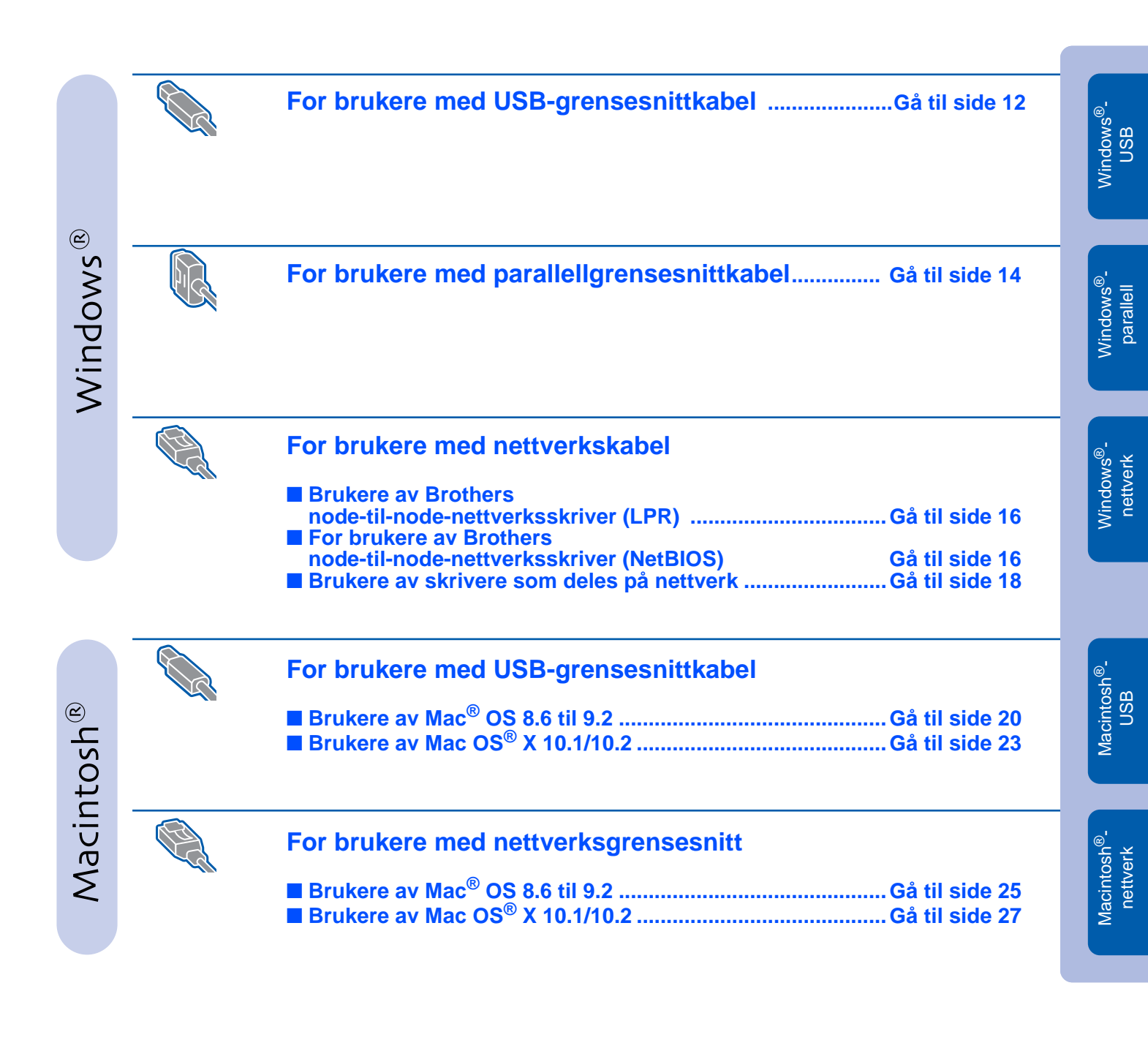

Installere skriveren

11

## For brukere med USB-grensesnittkabel

## Installere driveren og koble skriveren til datamaskinen

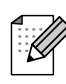

Hvis Veiviser for funnet maskinvareinstallasjon vises på datamaskinen, velg da Avbryt.

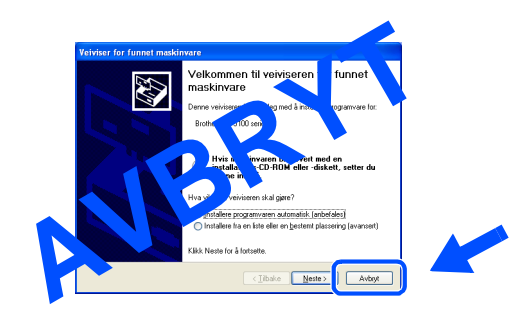

Kontroller at USB-grensesnittkabelen IKKE er koblet til skriveren, og begynn deretter installasjonen av driveren. Hvis du alt har koblet den til, tar du den ut.

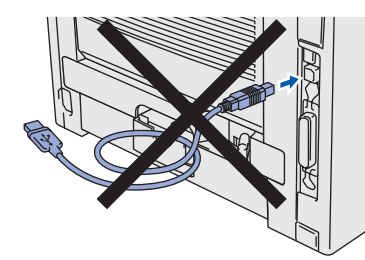

Velg alternativet Koble til grensesnittkabelen og installer driveren/ verktøyet fra menyen Første installasjon.

| brother.            | Første installasjon                                                |             |
|---------------------|--------------------------------------------------------------------|-------------|
| Hovedmeny           | Instruksjonene for første installasjon er som følger.              |             |
| Forste installasjon | 1. Sette inn trommelenheten                                        |             |
|                     | 2. Legg papir i papirmagasinet                                     |             |
|                     | 3. Skriv ut en testside                                            |             |
| Tilbake             | 4. Koble til grensesnittkabelen og installer<br>driveren/verktavet | <b>n </b> — |

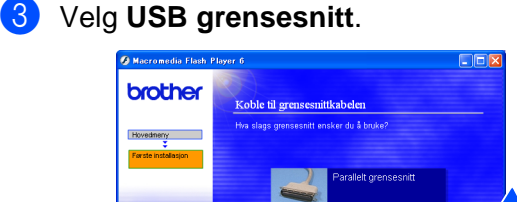

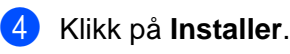

X Ave

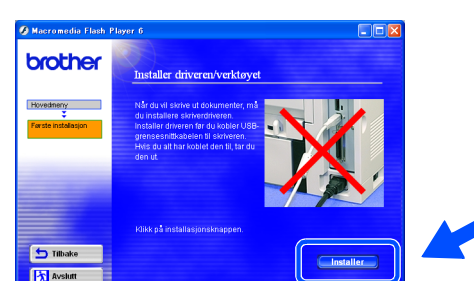

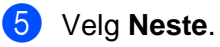

Følg instruksjonene på skjermen.

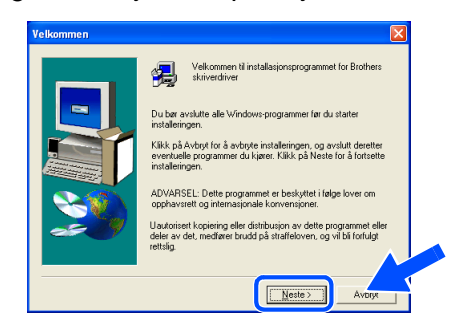

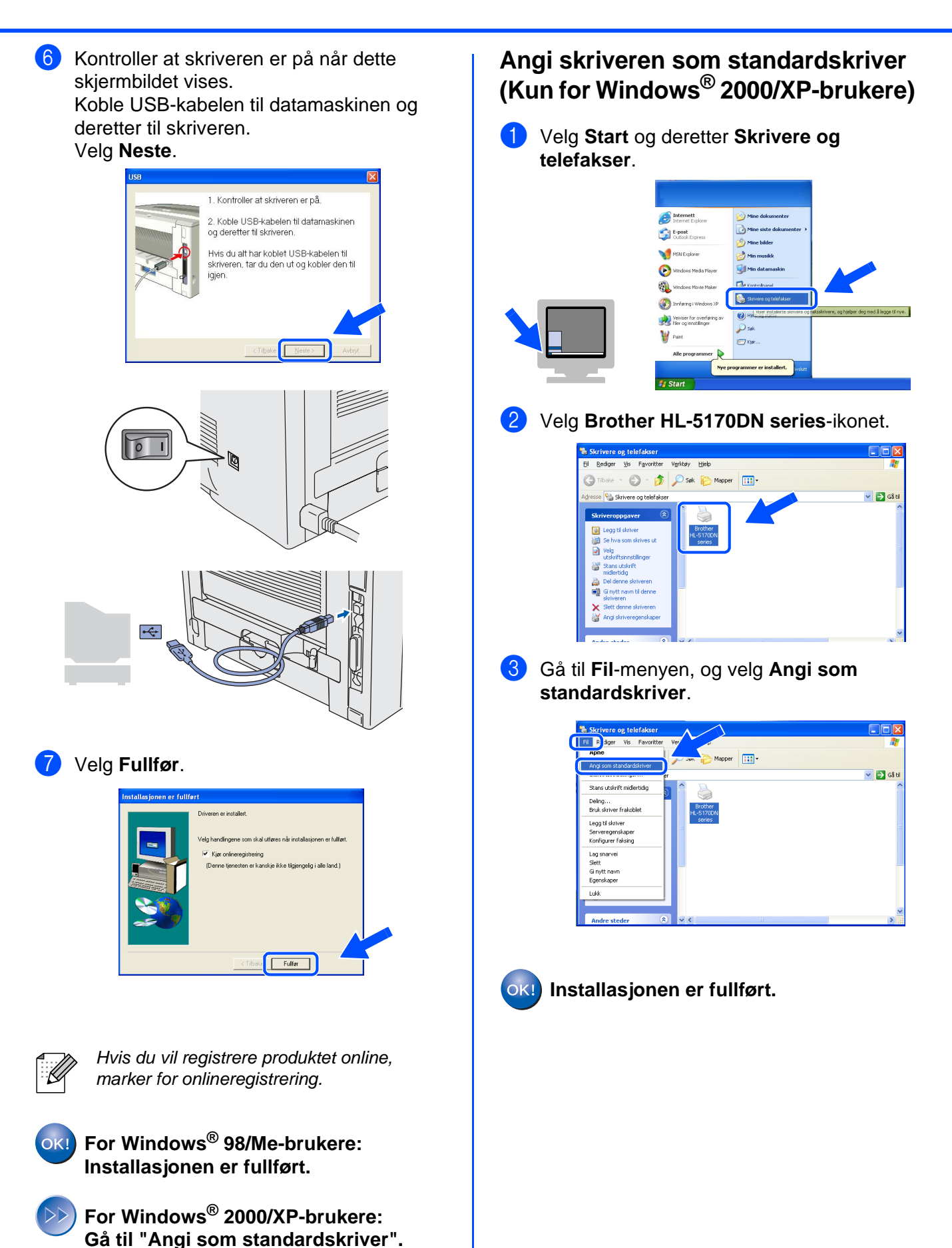

Installere skriveren

## For brukere med parallellgrensesnittkabel

## Koble skriveren til datamaskinen, og installere driveren

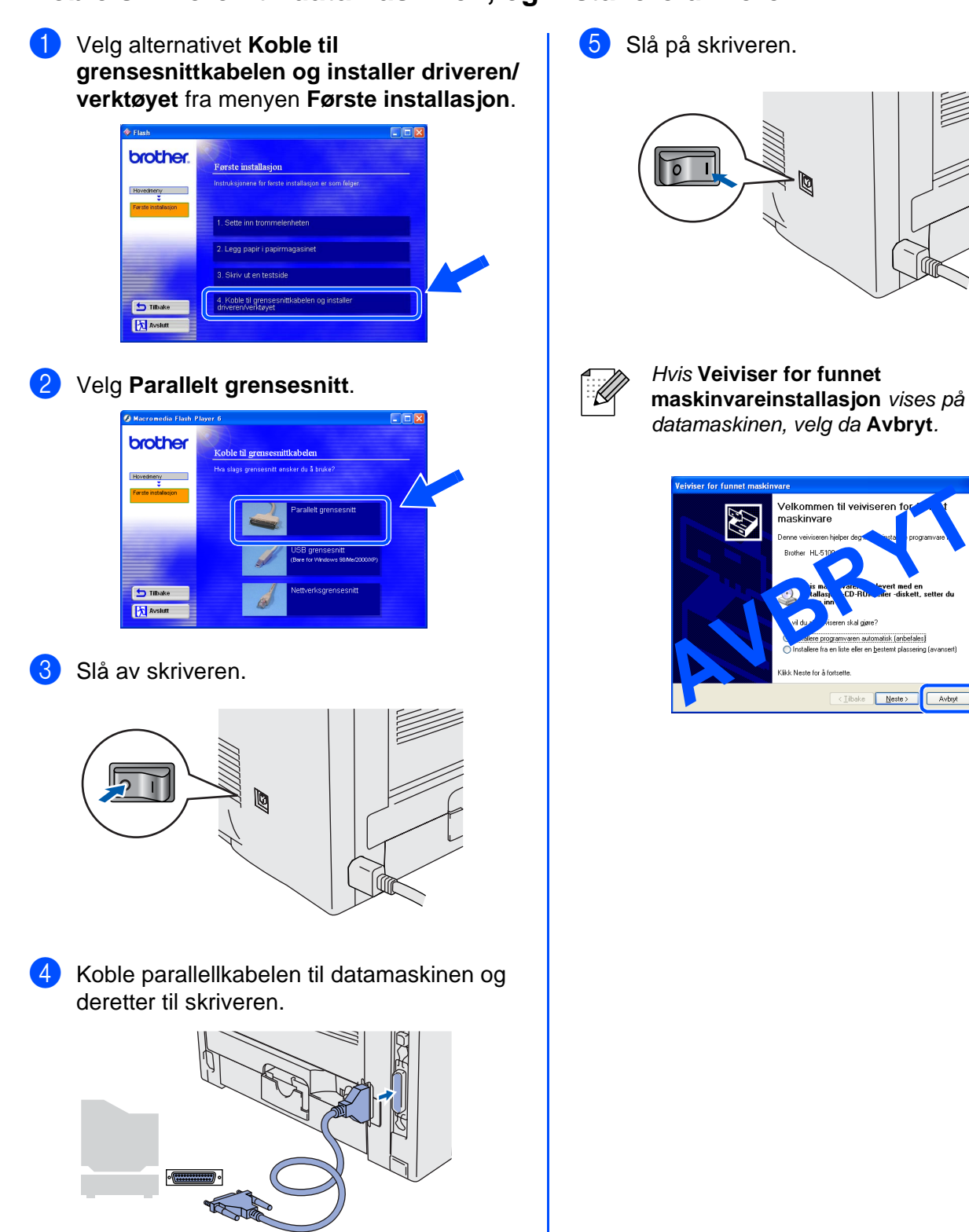

## Windows®

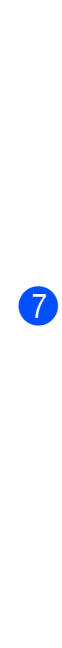

6 Velg **Neste** når filmen slutter.

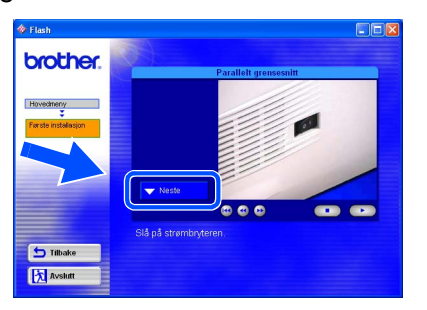

Velg Installer.

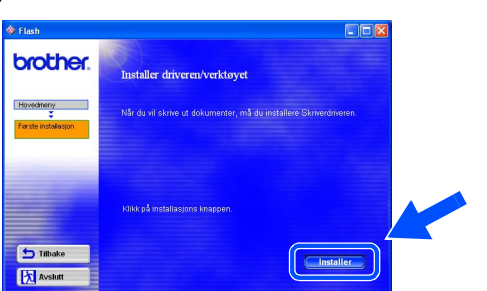

## 8 Velg Neste.

Følg instruksjonene på skjermen.

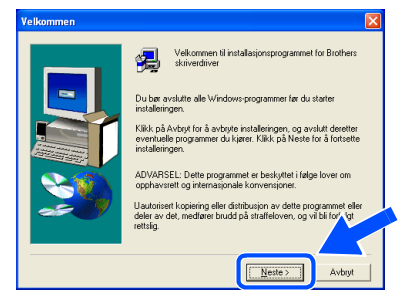

9 Velg Fullfør.

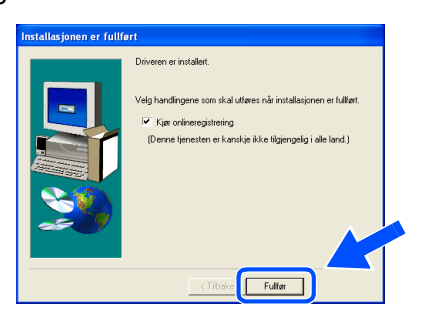

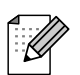

Hvis du vil registrere produktet online, marker for onlineregistrering.

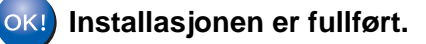

Installere skriveren

## For brukere med nettverkskabel

# For brukere av Brother node-til-node nettverksskriver (LPR/NetBIOS)

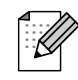

Hvis du skal koble skriveren til et nettverk, anbefaler vi at du kontakter systemadministratoren før du starter installasjonen.

Dersom du bruker et personlig brannmur-program (f. eks Internet Connection Firewall i Windows XP), må du deaktivere den før installeringen. Når du er sikkert på at du kan skrive ut, kan du aktivere brannmuren igjen.

## Koble skriveren til nettverket, og installere driveren

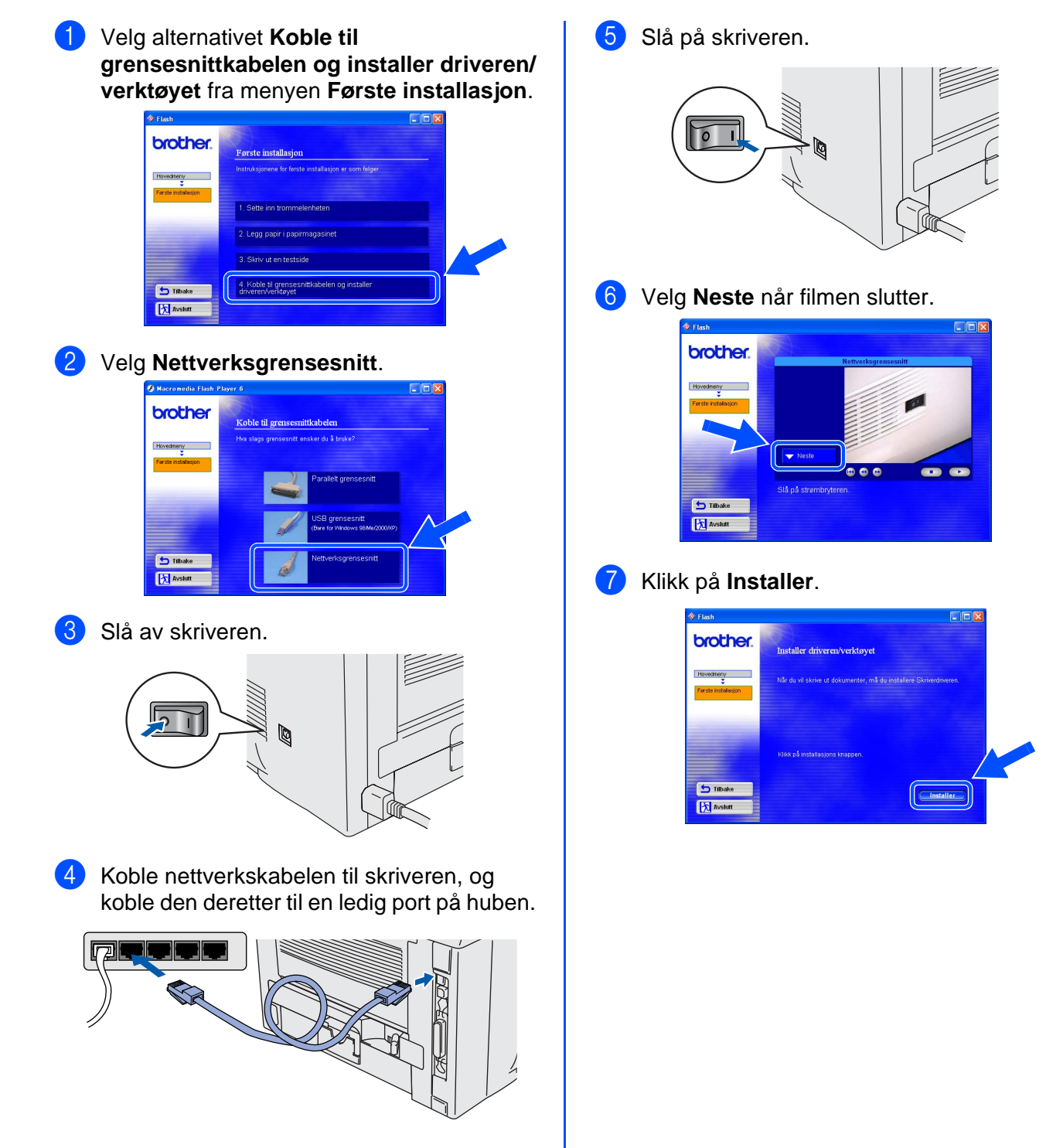

## Installere skriveren

### 8 Velg Neste.

Følg instruksjonene på skjermen.

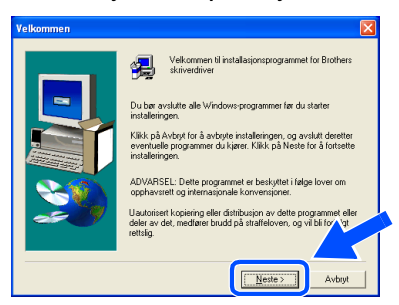

9 Velg Brother-skriver for node-til-nodenettverk, og klikk på Neste.

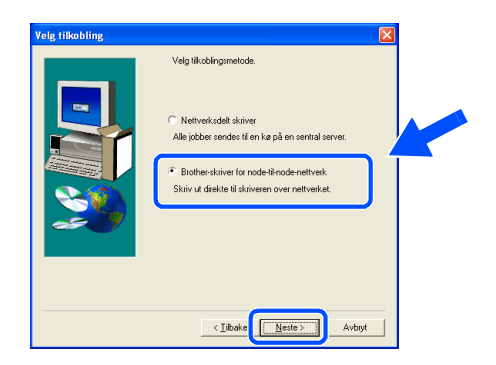

### 10 For LPR-brukere:

Velg **Søk etter enheter på nettverket og velg fra listen (anbefales)**. Eller angi skriverens IP-adresse eller nodenavnet. Velg **Neste**.

### For NetBIOS-brukere:

Velg Søk etter enheter på nettverket og velg fra listen (anbefales). Velg Neste.

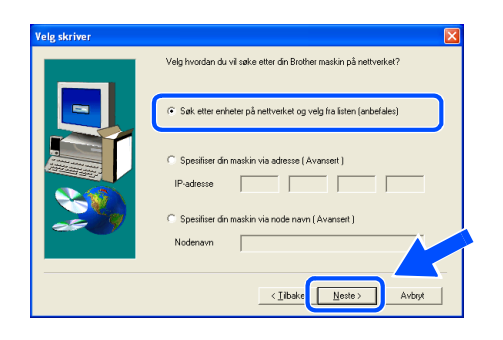

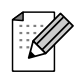

Kontakt administrator for å få vite skriverens IP-adresse eller nodenavn hvis du ikke er sikker på hva disse er.

### 1 For LPR-brukere:

Velg skriveren din og LPR (anbefales), og deretter velger du Neste.

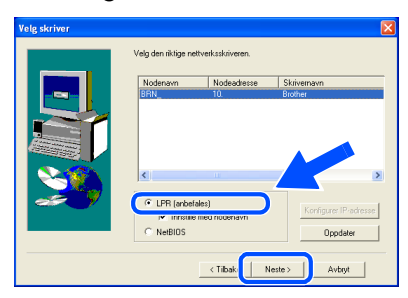

### For NetBIOS-brukere:

Velg skriveren din og **NetBIOS**, og deretter velger du **Neste**.

|           | Velg den riktige ne | ttverksskriveren. |                  |
|-----------|---------------------|-------------------|------------------|
|           | Nodenavn            | Nodeadresse       | Skrivemavn       |
|           |                     |                   |                  |
| <b>20</b> | C LPR (anbef        | ales)             | aurer IP-adresse |
|           |                     |                   | Oppdater         |

### 12 Velg Fullfør.

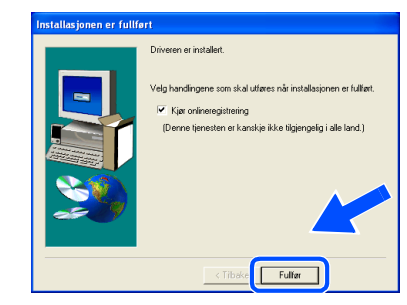

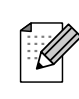

Hvis du vil registrere produktet online, marker for onlineregistrering.

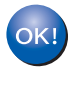

For brukere av Windows NT<sup>®</sup> 4.0 og Windows<sup>®</sup> 2000/XP: Installasjonen er fullført.

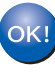

For brukere av Windows<sup>®</sup> 95/98/Me: Når datamaskinen har startet på nytt, er installasjonen fullført. Installere driveren

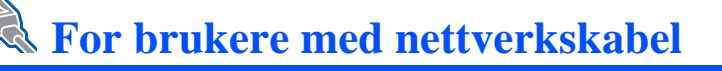

## For brukere av skriver som deles på nettverk

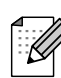

a

Hvis du skal koble skriveren til et nettverk, anbefaler vi at du kontakter systemadministratoren før du starter installasjonen.

### Installere driveren, koble til kabelen og velge riktig skriverkø eller 'delingsnavn'

Velg alternativet Koble til grensesnittkabelen og installer driveren/ verktøyet fra menyen Første installasjon.

### 2 Velg Nettverksgrensesnitt.

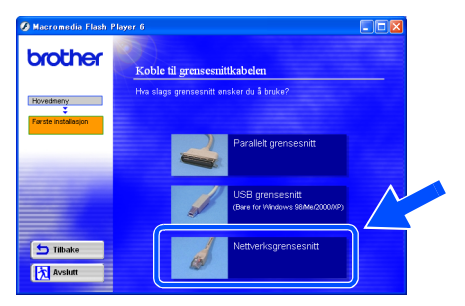

Slå av skriveren.

3

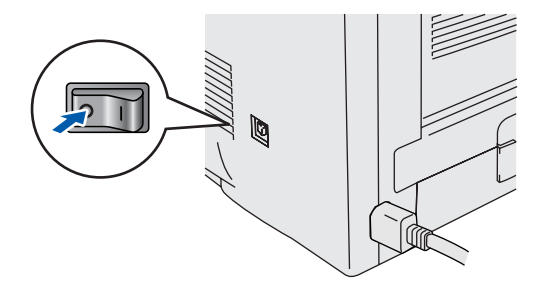

4 Koble nettverkskabelen til skriveren, og koble den deretter til en ledig port på huben.

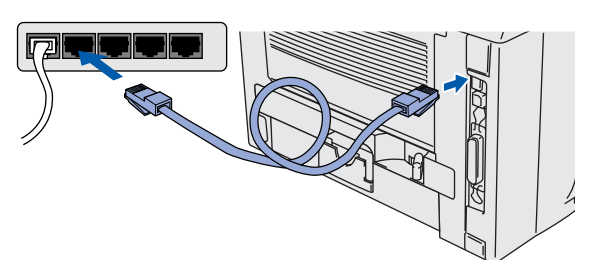

5 Slå på skriveren.

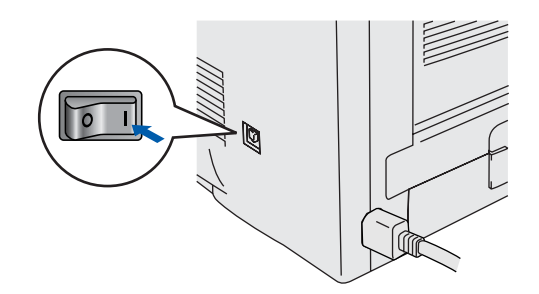

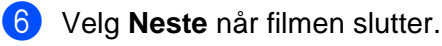

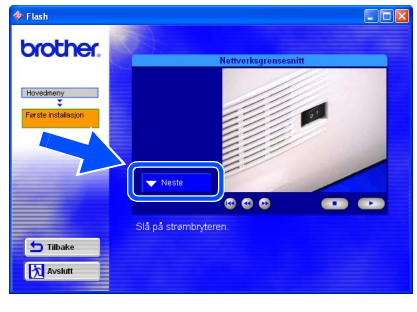

| 7  | Klikk på <b>Installer</b> .                                                                   | 11 Velg Fullfør.                                                                                                    |                     | Installere<br>skriveren |
|----|-----------------------------------------------------------------------------------------------|----------------------------------------------------------------------------------------------------|---------------------|-------------------------|
|    | Heredeniny<br>T an an analow<br>T minimum<br>T minimum<br>T minimum<br>T minimum<br>T minimum | Vigit handingnes som aktu ulteren die installisjonen er fullet.         Vigit handingnes som aktu ulteren die installisjonen er fullet.         Vigit handingen som aktu ulteren die installisjonen er fullet.         Vigit handingen som aktu ulteren die installisjonen er fullet.         Dierne ternesten er kanslije ikke tigjengelig i alle fand.)         Cittalise         Cittalise |                     |                         |
| 8  | <text></text>                                                                                 | Hvis du vil registrere produktet online,<br>marker for onlineregistrering.                                                                                                    |                     |                         |
| 9  | <section-header></section-header>                                                             |                                                                                                    | Installere driveren | Windows <sup>®</sup> -  |
| 10 | Velg skriverkøen, og velg deretter <b>OK</b> .                                                |                                                                                                    |                     |                         |
|    | Kontakt din administrator hvis du ikke er sikker på skriverkøen.                              |                                                                                                    |                     | For<br>administratorer  |

## For brukere med USB-grensesnittkabel

# For brukere av Mac OS<sup>®</sup> 8.6 til 9.2

## Koble skriveren til Macintosh-maskinen, og installere driveren

1 Kontroller at skriveren er på.

Velg alternativet Koble til grensesnittkabelen og installer driveren/ verktøyet fra menyen Første installasjon.

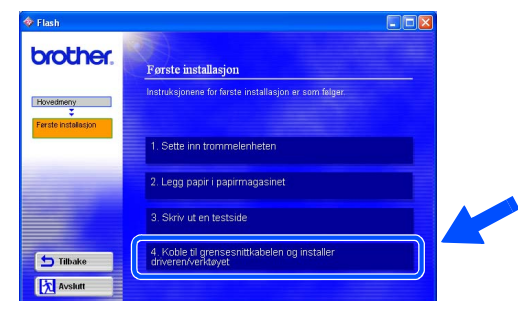

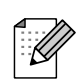

Hvis denne skjermen vises, velger du **USB**grensesnitt.

| brother.            | Koble til grensesnittkabelen<br>Hva slags geresesnit onsker du å bulke? |
|---------------------|-------------------------------------------------------------------------|
| Ferste installacjon | USB grensesnit                                                          |
|                     | Nettverksgrensesnitt                                                    |
| S Tilbake           |                                                                         |

3 Velg Installer, og følg instruksjonene på skjermen.

| brother   | Installer skriverdriver                                                                                                    |  |
|-----------|----------------------------------------------------------------------------------------------------|--|
| Havedmeny | Nir du vi sonou (doburnanto: mil da<br>malarea diverdi voro).<br>graneserstatorea falsonem (via)<br>ana the sobel de falsonem (via) |  |
| S Tilbake | Trykk på restalasjonsknappen, og installe olivegen                                                                                  |  |

4 Koble USB-kabelen til datamaskinen og deretter til skriveren.

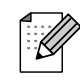

Koble ikke USB-kabelen til tastaturets USB-port eller en USB-hub uten strømtilførsel.

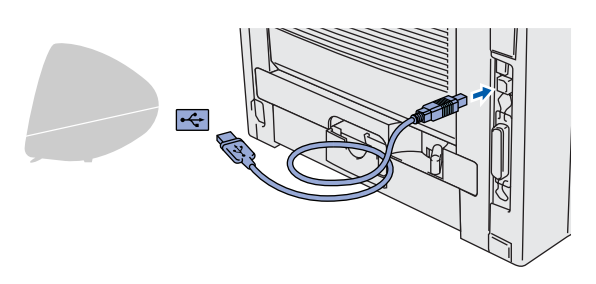

5 Åpne Macintosh HD-ikonet.

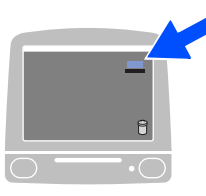

6 For brukere av Mac OS<sup>®</sup> 8.6 til 9.04: Åpne Apple tillegg-mappen. Åpne mappen LaserWriter-programvare.

**For brukere av Mac OS<sup>®</sup> 9.1 til 9.2:** Åpne mappen **Applications (Mac OS 9)**. Åpne **Utilities**-mappen.

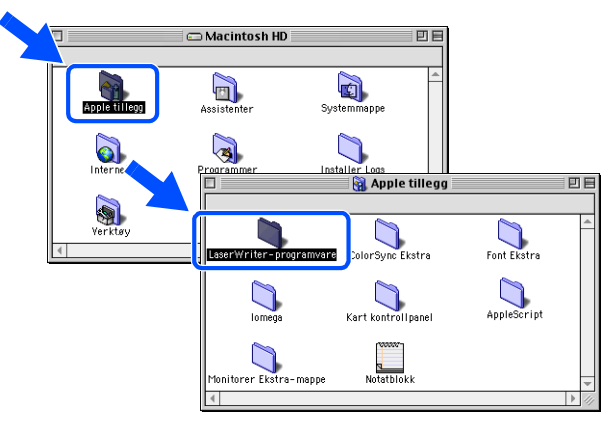

\* Disse vinduene er basert på Mac OS<sup>®</sup> 9.04.

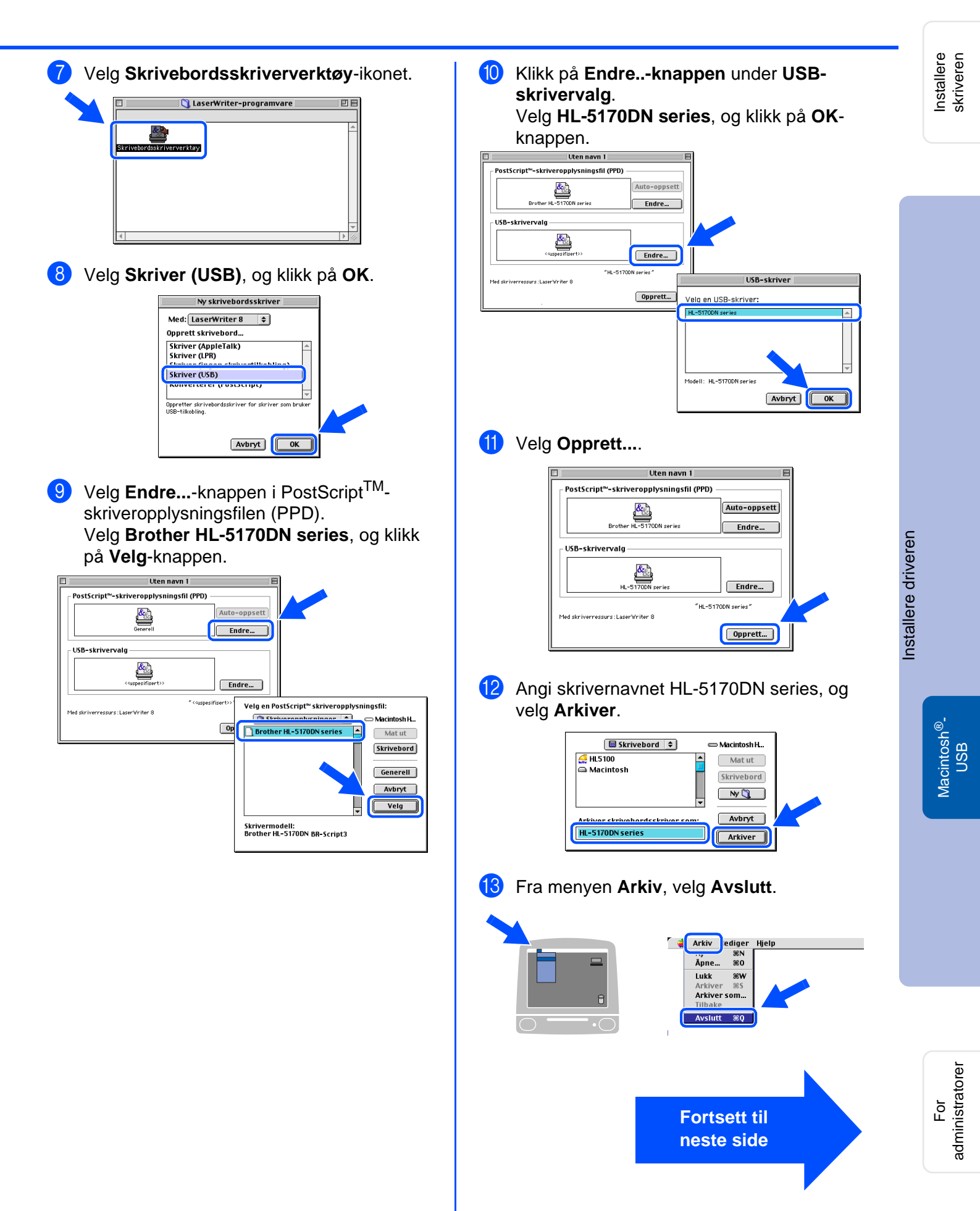

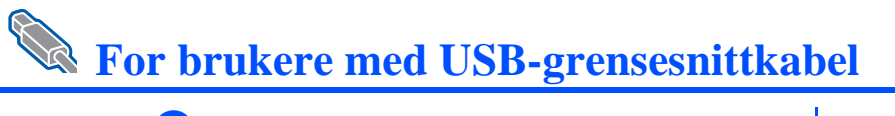

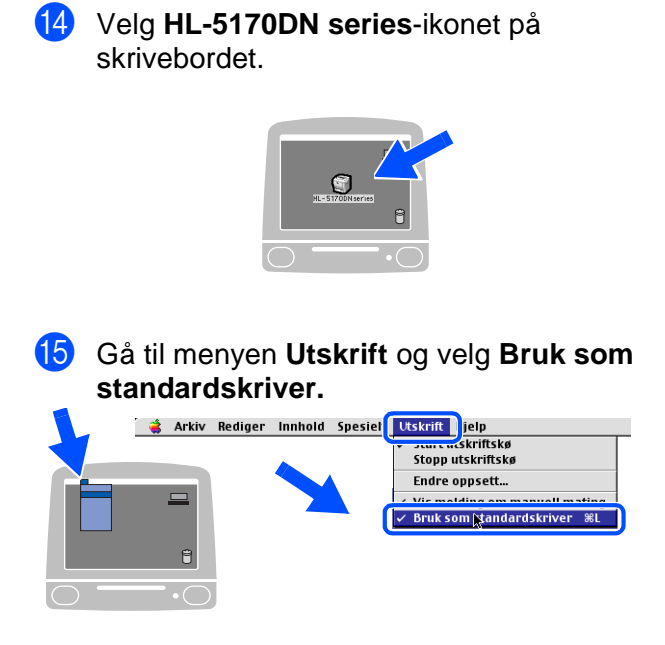

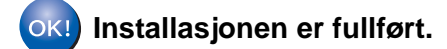

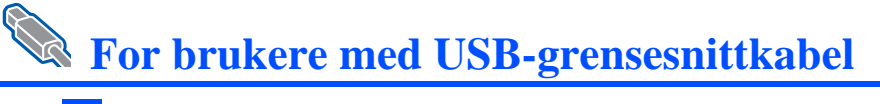

# For brukere av Mac OS<sup>®</sup> X 10.1 til 10.2

## Koble skriveren til Macintosh-maskinen, og installere PPD-filen for BR-Script

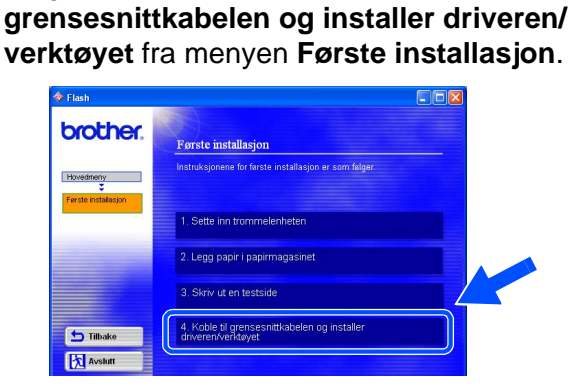

Velg alternativet Koble til

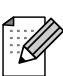

T

Hvis denne skjermen vises, velger du USBgrensesnitt.

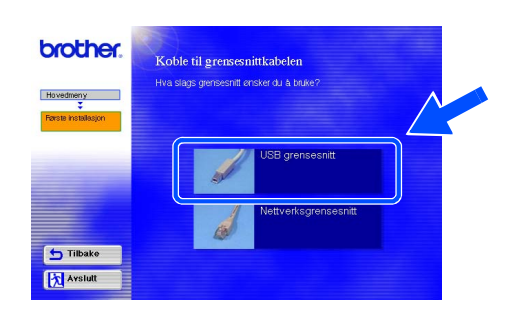

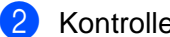

Kontroller at skriveren er på.

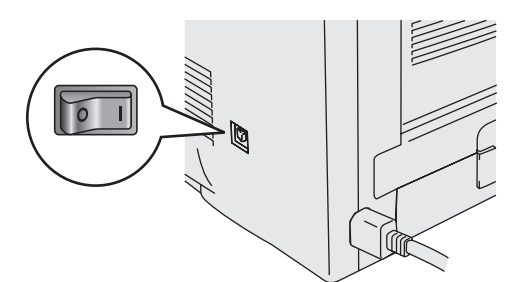

Velg Installer, og følg instruksjonene på skjermen.

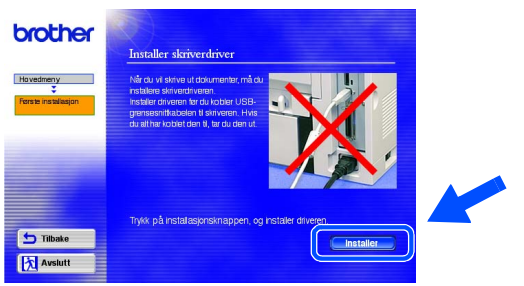

4 Koble USB-kabelen til datamaskinen og deretter til skriveren.

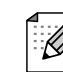

Koble ikke USB-kabelen til tastaturets USB-port eller en USB-hub uten strømtilførsel.

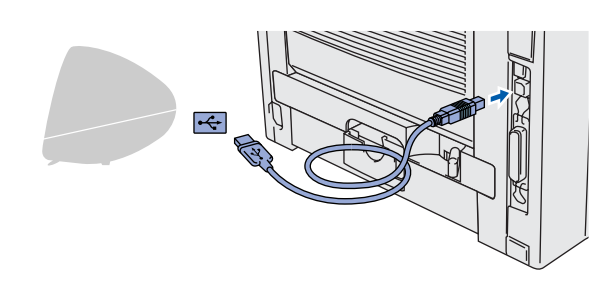

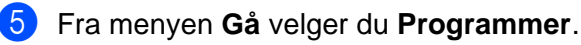

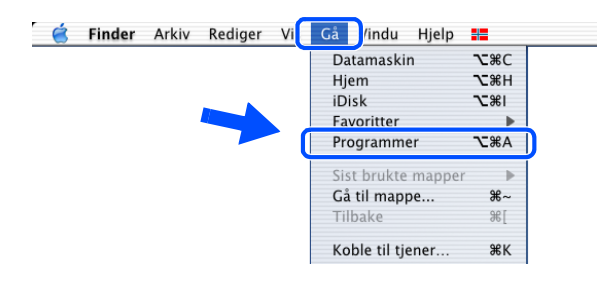

Installere driveren

Installere skriveren

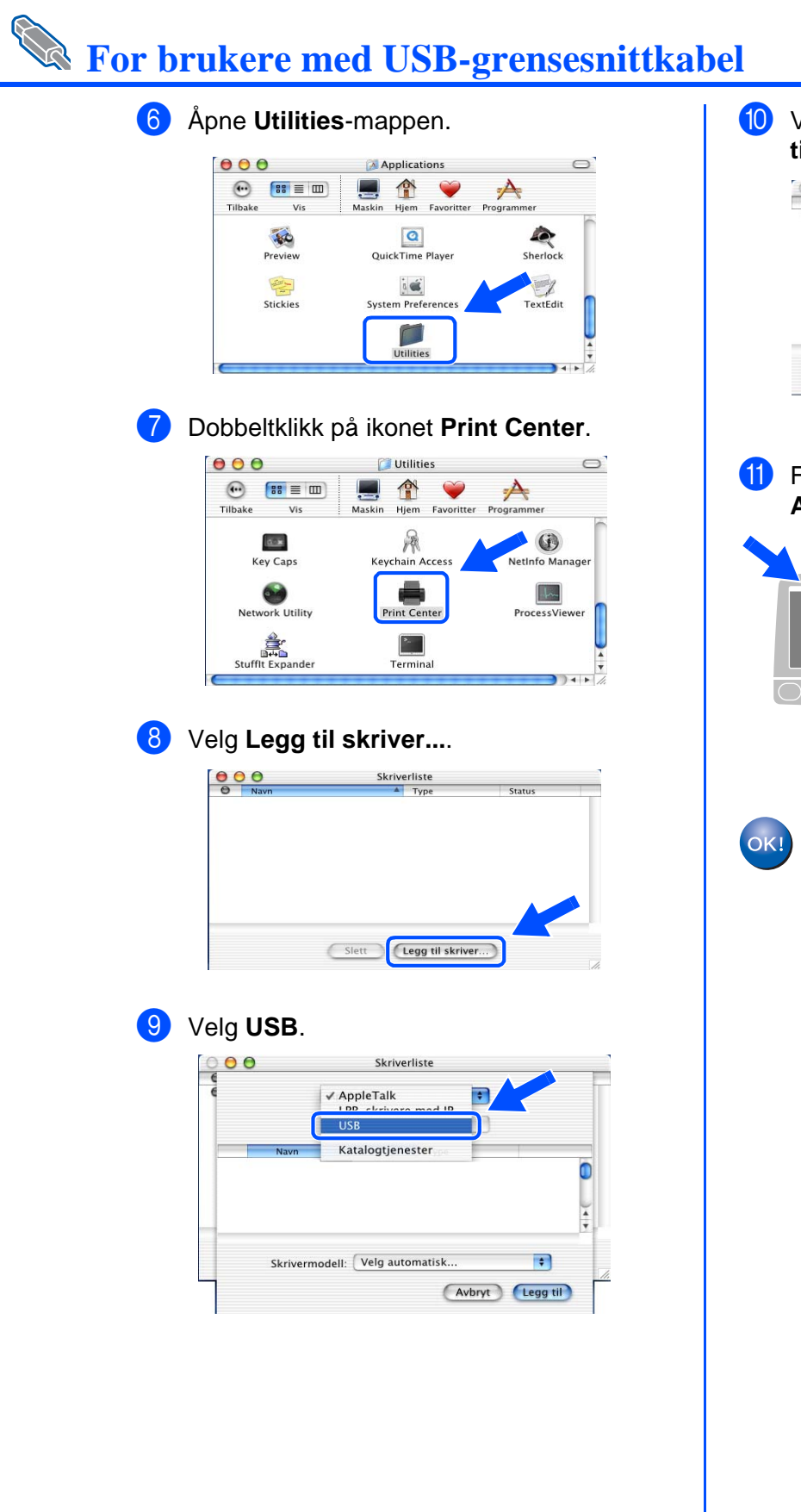

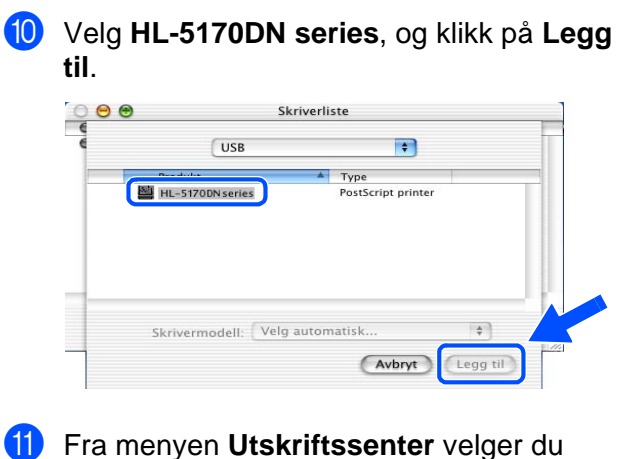

Avslutt Utskriftssenter. Utskriftssenter tediger Skrivere Utskriftskø Vindu **Om Utskri** Valg... Tjenester Skjul Utskriftssenter Skjul andre Vis alle ЖН

Avslutt Utskri

ssenter %Q

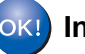

OKI Installasjonen er fullført.

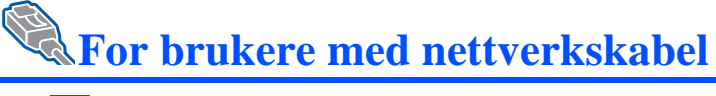

# For brukere av Mac OS<sup>®</sup> 8.6 til 9.2

## Koble skriveren til Macintosh-maskinen, og installere PPD-filen for BR-Script

4

 Velg alternativet Koble til grensesnittkabelen og installer driveren/ verktøyet fra menyen Første installasjon.

| 💠 Flash                          |                                                                    |
|----------------------------------|--------------------------------------------------------------------|
| brother.                         | Første installasjon                                                |
| Hovedmeny<br>Ferste Installasjon | Instruksjonene for første installasjon er som følger.              |
|                                  | 1. Sette inn trommelenheten                                        |
|                                  | 2. Legg papir i papirmagasinet                                     |
|                                  | 3. Skriv ut en testside                                            |
| ᅿ Tilbake                        | 4. Koble til grensesnittkabelen og installer<br>driveren/verkdøyet |
| Avslutt                          |                                                                    |

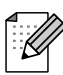

Hvis denne skjermen vises, velger du **Nettverksgrensesnitt**.

| brother.                              | Koble til grensesnittkabelen<br>Hva slass geresentt onsker du å takk? |
|---------------------------------------|-----------------------------------------------------------------------|
| Hovedmeny<br>¥<br>Forste installasjon | USB grensesnit                                                        |
| 🕤 Tilbake                             | Nettverksgrensesnit                                                   |

2

Slå av skriveren.

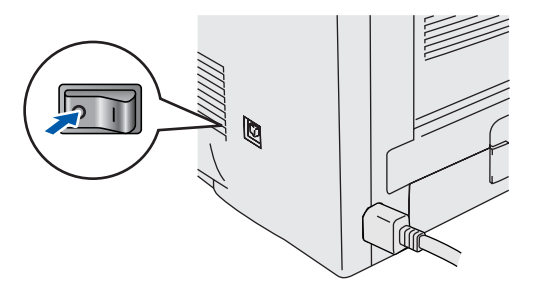

3 Koble nettverkskabelen til skriveren, og koble den deretter til en ledig port på huben.

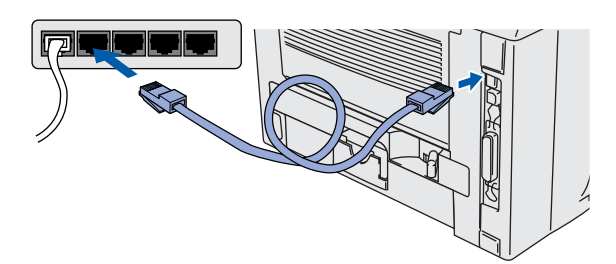

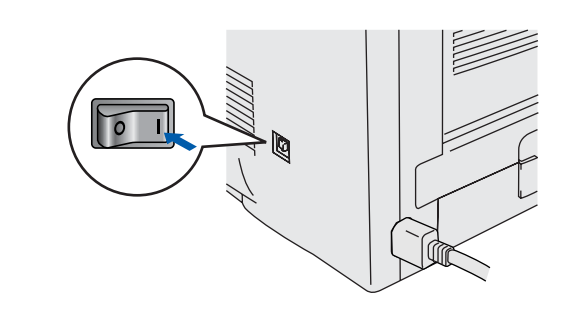

### 5 Velg **Neste** når filmen slutter.

Slå på skriveren.

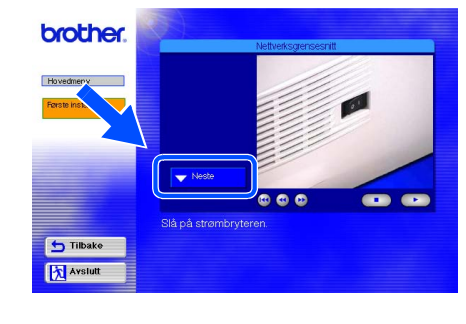

Installere driveren

Installere skriveren

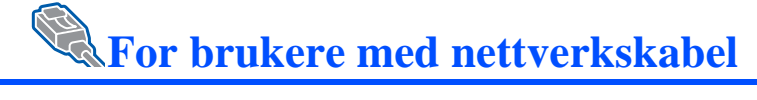

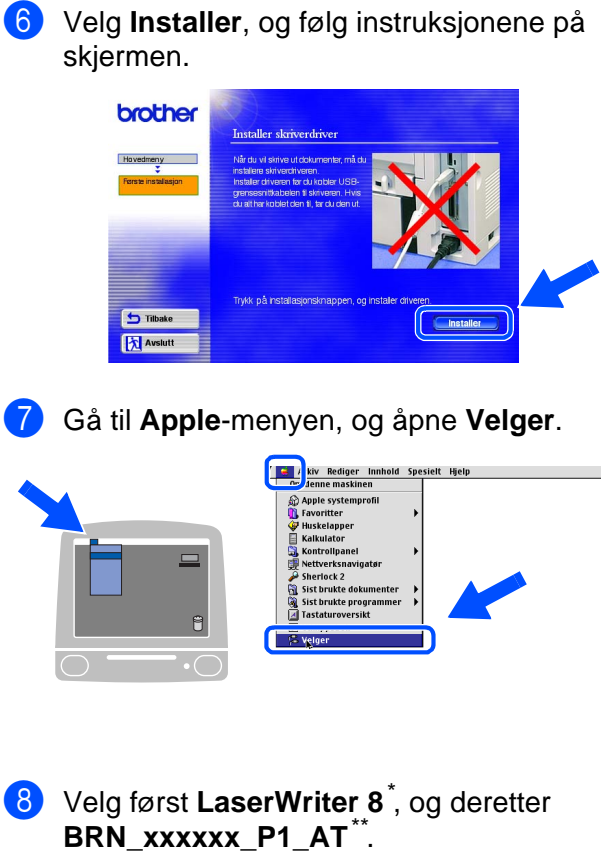

BRN\_xxxxxx\_P1\_AT Velg Opprett. Lukk Velger.

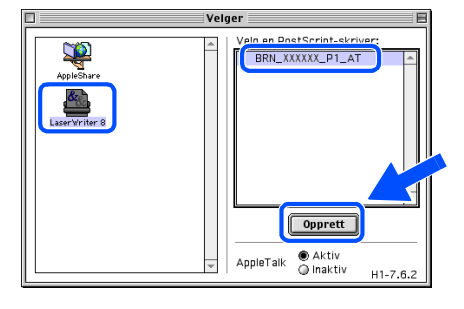

- \* Dersom Apples LaserWriter 8-driver ikke er installert på maskinen din allerede, kan du laste den ned fra <u>http://www.apple.com</u>
- \*\* Der xxxxx er de siste seks tallene i Ethernet-adressen.

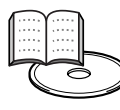

Kapittel 7 i nettverksbrukerhåndboken.

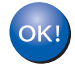

Installasjonen er fullført.

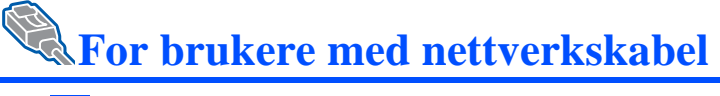

# For brukere av Mac OS<sup>®</sup> X 10.1 til 10.2

## Koble skriveren til Macintosh-maskinen, og installere PPD-filen for BR-Script

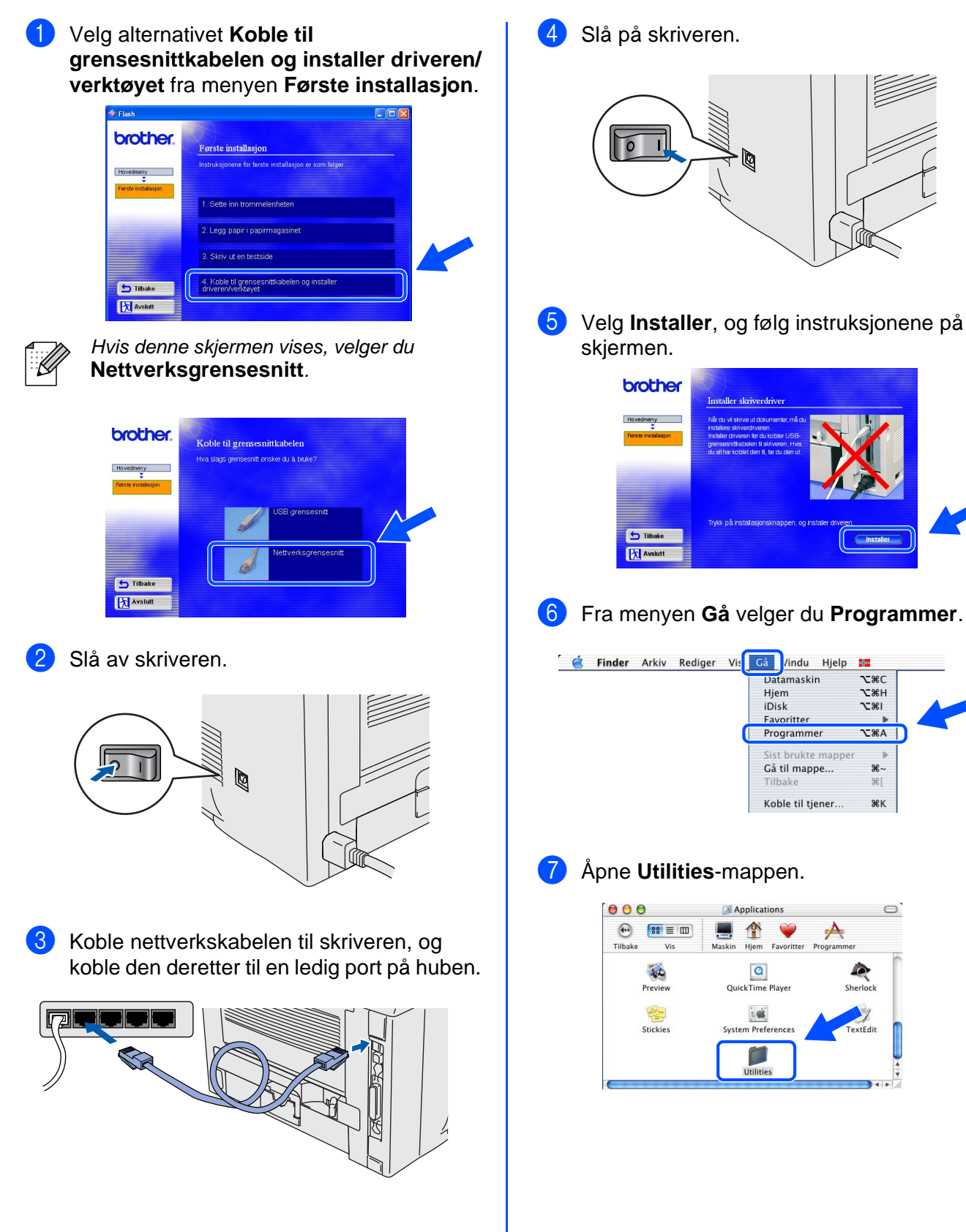

Installere skriveren

Installere driveren

∖жс

**7**2%H

**\\_**%I

ъжа∣

%∼

ЖК

0

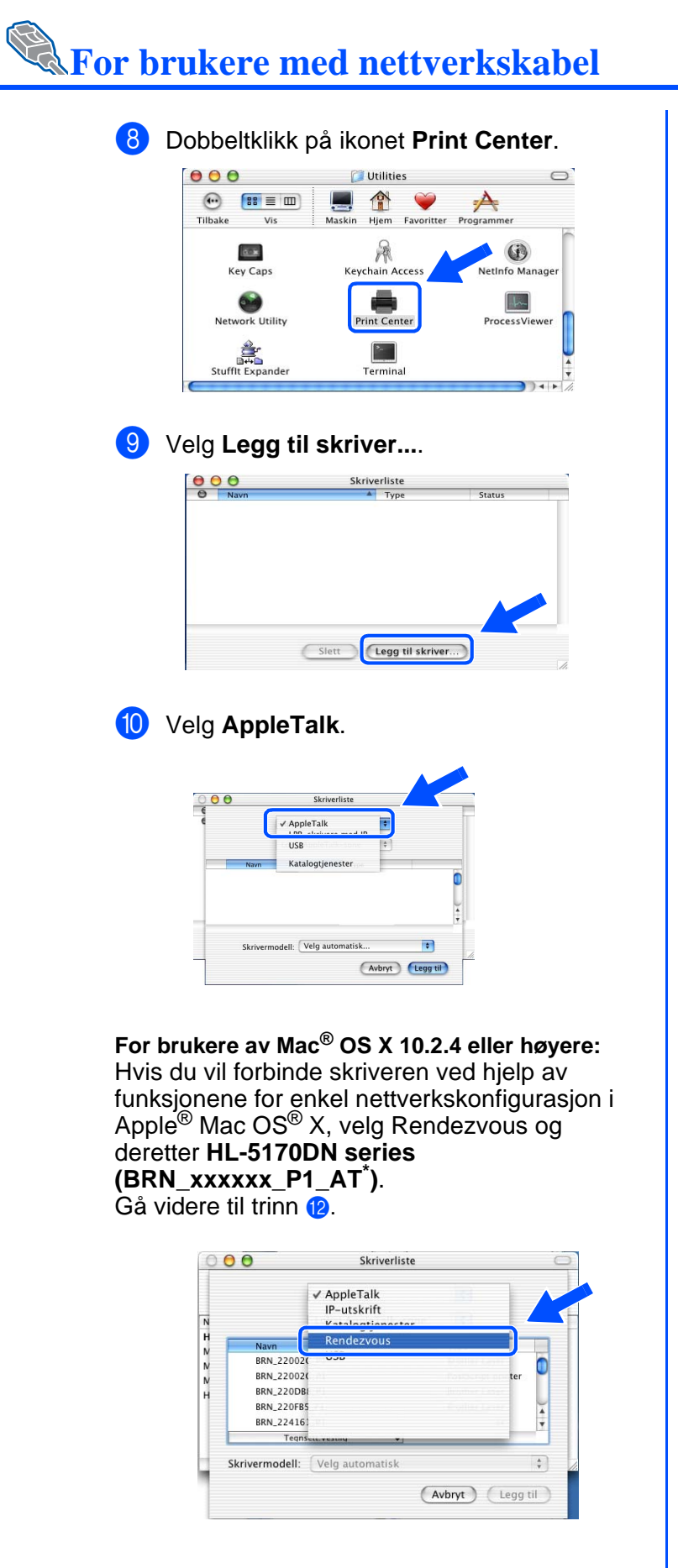

\* Der xxxxx er de siste seks tallene i Ethernet-adressen.

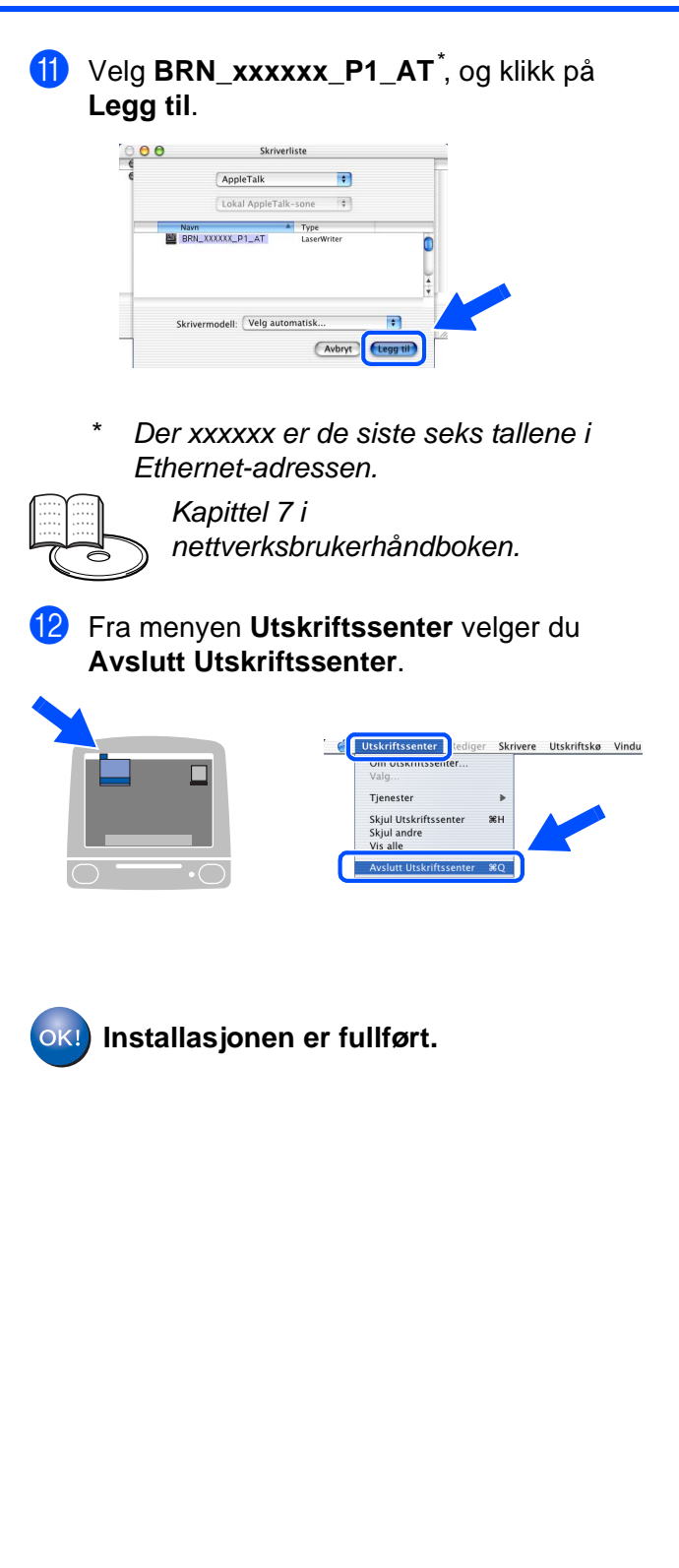

# For administratorer

# Installere BRAdmin Professional konfigurasjonsverktøy (kun Windows<sup>®</sup>-brukere)

BRAdmin Professional er utformet for å administrere enheter som er tilkoblet Brother-nettverk. BRAdmin Professional kan også brukes til å administrere andre produsenters produkter som støtter SNMP (Simple Network Management Protocol). Hvis du vil ha mer informasjon om BRAdmin Professional, kan du besøke <u>http://solutions.brother.com</u>

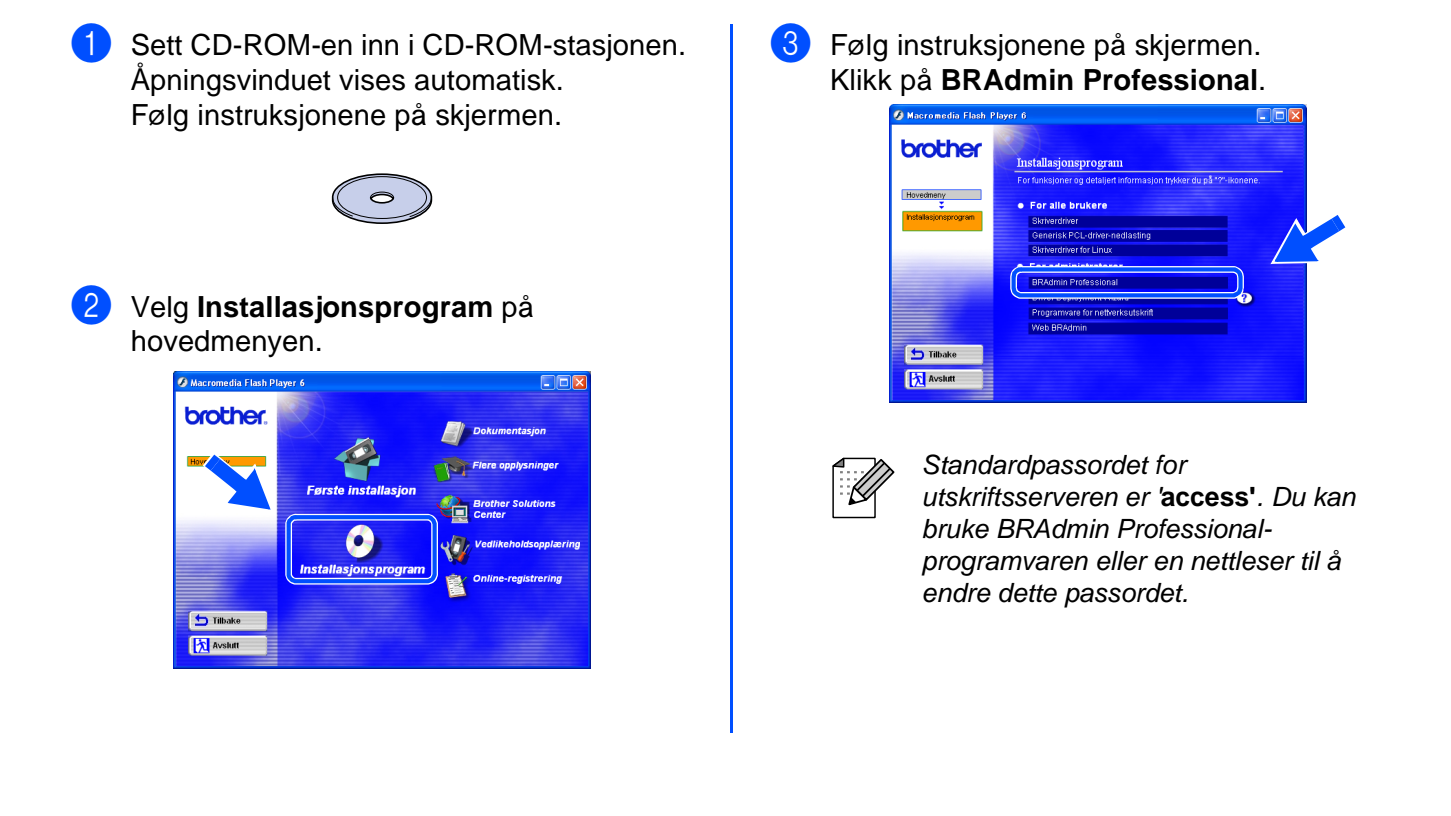

# Web BRAdmin

Brother har også utviklet Web BRAdmin, et verktøy for bedriftsnettverk som gjør det mulig å administrere Brother og andre SNMP-kompatibe enheter i større LAN/WAN-nettverk.

Denne programvaren er Internett-serverbasert, og krever installasjon av Microsofts Internet Information Server og Suns Java-klientprogramvare. Besøk <u>http://solutions.brother.com/</u> webbradmin for å finne ut mer om Web BRAdmin eller laste ned programvaren Installere skriveren

nstallere driveren

Macintosh<sup>®</sup>nettverk

## Still inn din IP-adresse, nettverksmaske og gateway ved hjelp av BRAdmin Professional (kun Windows<sup>®</sup>-brukere)

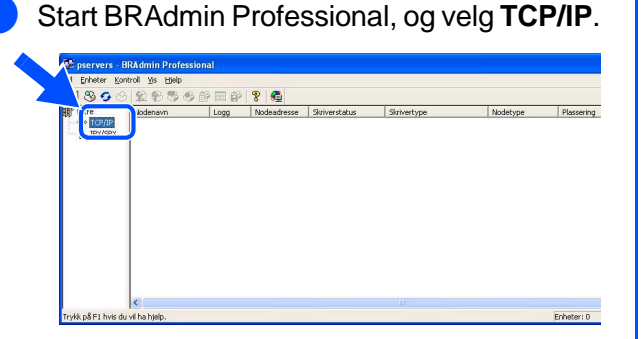

3 Dobbeltklikk på den nye enheten.

| El Enheter Kontrol Vis Hielp     |                             |             |          |            |                     |       |
|----------------------------------|-----------------------------|-------------|----------|------------|---------------------|-------|
| 18582888888                      | ÷                           |             |          |            |                     |       |
| Fitre                            | g Nodeadresse Skriverstatus | Skrivertype | Nodetype | Plassering | Fastva              | Konta |
| 1 TCP/IP (900:80:77:22:00:62     |                             |             |          |            |                     |       |
| U IPX/SPX                        |                             |             |          |            |                     |       |
|                                  |                             |             |          |            |                     |       |
|                                  |                             |             |          |            |                     |       |
|                                  |                             |             |          |            |                     |       |
|                                  |                             |             |          |            |                     |       |
|                                  |                             |             |          |            |                     |       |
|                                  |                             |             |          |            |                     |       |
|                                  |                             |             |          |            |                     |       |
|                                  |                             |             |          |            |                     |       |
|                                  |                             |             |          |            |                     |       |
|                                  |                             |             |          |            |                     |       |
|                                  |                             |             |          |            |                     |       |
|                                  |                             |             |          |            |                     |       |
| <                                |                             |             |          |            |                     |       |
| rykk på F1 hvis du vil ha hjelp. |                             |             |          | Enheter: 0 | Ikke konfigurert: 1 | 1     |

- Angi IP-adresse, nettverksmaske og gateway, og klikk deretter på OK-knappen.
  - Konfigurer TCP/IP-adresse
     X

     Angi TCP/IP-konfigurasjonen til derne utskiffsserveren.
     DK

     IP-gdresse
     10.100.20.20

     Nettverkgmaske
     255.255.00

     Geleway
     10.100.20.254
  - Adresseinformasjonen lagres til skriveren.
- Velg **Søk etter aktive enheter** fra **Enheter**menyen. BRAdmin søker automatisk etter nye

BRAdmin søker automatisk etter nye enheter.

| Konfigurer enheter som k      | ke er konficurert | deadresse | Skriverstatus | Skrivertype                                      | Nodetype | Plassering |
|-------------------------------|-------------------|-----------|---------------|--------------------------------------------------|----------|------------|
| Legg til enhet<br>Slett enhet | INS<br>DEL        | -         |               |                                                  |          |            |
|                               |                   |           | Sø            | ker etter utskriftss                             | ervere   | ?          |
|                               |                   |           | s             | øker på nettverket i 5 se                        | ekunder. | topp søk   |
| ٢                             |                   |           | s             | øker på nettverket i 5 se                        | ekunder. | Stopp søk  |
| Inettverket etter aktive en   | ieter             |           | S<br>N        | øker på nettverket i 5 se<br>ve utskriftsservere | ekunder. | štopp søk  |

# Skrive ut skriverinnstillingssiden

Skriverinnstillingssiden angir alle gjeldende skriverinnstillinger, inkludert nettverksinnstillinger. Trykk tre ganger på **Go** for å skrive ut skriverinnstillingssiden.

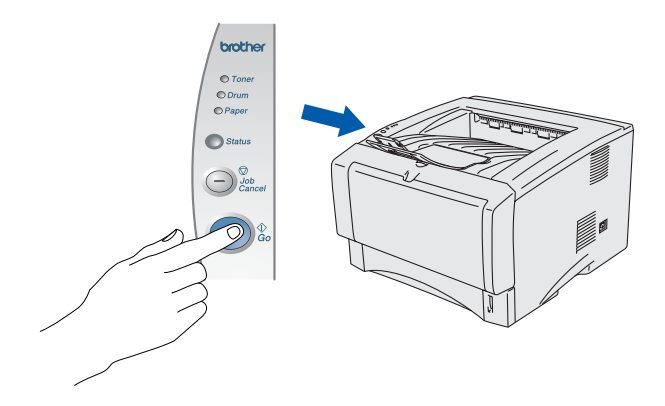

## Standard fabrikkinnstilling

Du kan nullstille alle skriverserverinnstillinger (inkludert passordet) tilbake til standard fabrikkinnstilling. Se kapittel 3 "Standard fabrikkinnstilling for nettverk" på side 3–11 i brukerhåndboken for mer informasjon om hvordan du nullstiller skriverserveren.

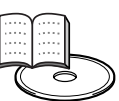

Kapittel 3 i brukerhåndboken

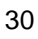

# Annen informasjon

## Transport av skriveren

Hvis du må transportere skriveren, må du pakke den godt inn i originalemballasjen, slik at den ikke skades under transporten. Det anbefales på det sterkeste at du tar vare på og bruker originalemballasjen. Du bør også sørge for at skriveren er forsikret under transporten.

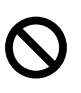

Når du sender skriveren, må TROMMELENHETEN og TONERKASSETTEN tas ut av skriveren og legges en plastpose. Hvis du ikke tar disse delene ut og legger dem i en plastpose før du skal sende skriveren, vil skriveren påføres stor skade, og KAN GJØRE GARANTIEN UGYLDIG.

1 Slå av strømbryteren på skriveren, og trekk deretter ut strømkabelen.

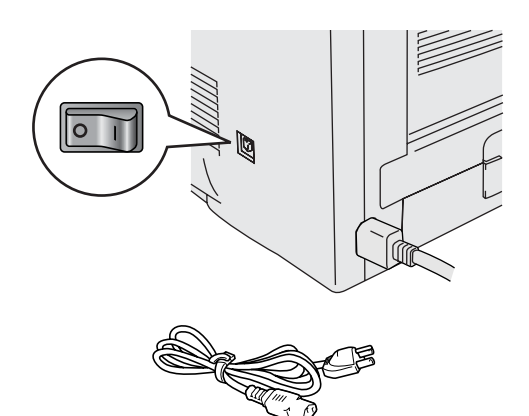

Ta ut trommelenheten. Legg den i en plastpose, og forsegl posen fullstendig.

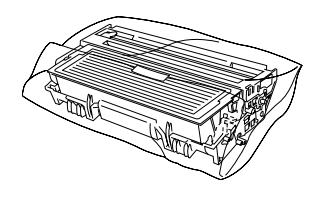

### Varemerker

Brother-logoen er et registrert varemerke for Brother Industries, Ltd. Windows<sup>®</sup> og Windows NT<sup>®</sup>er registrerte varemerker for Microsoft Corporation i USA og andre land. Apple Macintosh<sup>®</sup>, iMac<sup>®</sup>, LaserWriter<sup>®</sup> og AppleTalk<sup>®</sup> er varemerker for Apple Computer, Inc. HP, HP/UX, JetDirect og JetAdmin er varemerker for Hewlett-Packard Company. UNIX er et varemerke for UNIX Systems Laboratories. Adobe PostScript<sup>®</sup> og PostScript<sup>®</sup>3<sup>™</sup> er varemerker for Adobe Systems Incorporated. Netware<sup>®</sup> er et varemerke for Novell, Inc. ENERGY STAR er et varemerke som er registrert i USA. Alle andre merke- og produktnavn i denne brukerhåndboken er registrerte.

### Utarbeidelse og publisering

Denne brukerhåndboken er utarbeidet og publisert under oppsyn av Brother Industries Ltd., og den inneholder de nyeste produktbeskrivelsene og -spesifikasjonene.

Innholdet i denne brukermanualen og spesifikasjonene til dette produktet kan endres uten varsel.

Brother forbeholder seg retten til å foreta endringer i spesifikasjonene og innholdet i denne manualen uten varsel, og de er ikke ansvarlige for skader (inkludert driftstap) forårsaket av det presenterte materialet, inkludert, men ikke begrenset til, typografiske feil eller andre feil i denne publikasjonen.

Dette produktet er laget for profesjonell bruk.

Pakk inn skriveren.

Windows<sup>®</sup>-USB

Windows<sup>®</sup>parallell

Windows<sup>®</sup>nettverk

Macintosh<sup>®</sup>-USB

Macintosh<sup>®</sup>nettverk

nstallere driveren

# Tilleggsutstyr

Følgende ekstrautstyr er valgfritt for denne skriveren. Du kan øke funksjonaliteten til skriveren med dette ekstrautstyret.

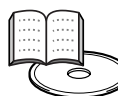

Kapittel 4 i brukerhåndboken.

| Nedre papirmagasin                                                       | DIMM-minne                                                                                                    |
|--------------------------------------------------------------------------|----------------------------------------------------------------------------------------------------|
| LT-5000                                                                  |                                                                                                    |
|                                                                          | THE REAL PROPERTY IN THE REAL PROPERTY INTO THE REAL PROPERTY INTO THE REAL PROPERTY INTO THE REAL PR |
| Et ekstra nedre papirmagasin øker total innkapasitet til opptil 250 ark. | Du kan utvide minnet ved å installere<br>standard (100-pin DIMM) minnemoduler.                                                                                                    |

# Rekvisita

Når du må bytte rekvisita, vises en feilmelding på LCD-skjermen på kontrollpanelet. Hvis du vil ha mer informasjon om rekvisita for din skriver, kan du besøke <u>http://solutions.brother.com</u> eller kontakte din lokale Brother-forhandler.

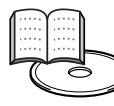

Kapittel 5 i brukerhåndboken.

| Tonerkassett | Trommel                                                                                                    |
|--------------|----------------------------------------------------------------------------------------------------|
|              | Contraction of the second second seco |

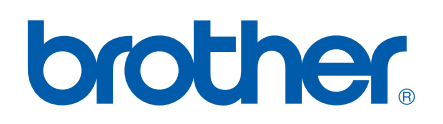

LM2550001② Trykt i Kina ©2003 Brother Industries, Ltd. ©1998–2003 TROY Group, Inc. ©1983–1998 PACIFIC SOFTWORKS INC.